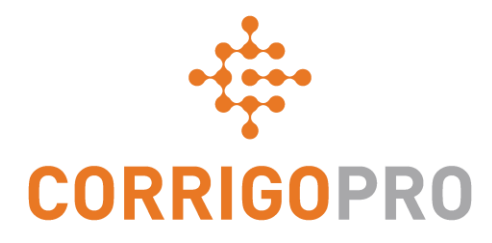

#### Werkorders beheren met CorrigoPro Desktop

Proces van een werkorder – Desktop

# In deze handleiding behandelen we het volgende:

- Aanmelden bij CorrigoPro Desktop: dia 3
- Uw werkorders vinden: dia's 4 7
- Een werkorder afdrukken: dia 8
- Een nieuwe werkorder bekijken: dia 9
- Bijbehorend bericht: dia 10
- Contact opnemen met servicelocatie: dia 11
- SLA (Service Level Agreement): dia 12
- NTO (Niet te overschrijden)/offerte: dia's 13 – 15
- Een werkorder accepteren of weigeren: dia 16
- Een document bijvoegen: dia 17
- Een werkorder toewijzen: dia's 18 19

- Inchecken: dia 20
- Een werkorder pauzeren: dia 21
- Uitchecken: dia 22
- Reparatiecategorie/reparatiecode: dia's 23 – 24
- Werkverificatie en -beoordeling: dia 25
- De CruChat-link: dia 26
- Acties en filters: dia's 27 33
- Gegevenstabel: dia's 34 36
- Instellingen:
   Waarschuwingen/Handtekening klant vastleggen: dia's 37 – 38

## Aanmelden bij uw CorrigoPro Desktop

Link naar aanmeldpagina CorrigoPro Desktop: https://login.corrigo.com/connect/login

| DESKTOP                                                                                                    | DESKTOP                                                                                            |
|----------------------------------------------------------------------------------------------------|----------------------------------------------------------------------------------------------------|
| Meld u aan bij uw<br>CorrigoPro Desktop met<br>uw e-mailadres en<br>wachtwoord dat u tijdens<br>de registratie hebt<br>opgegeven.<br>Klik vervolgens op<br>'AANMELDEN'. | bij uw<br>Desktop met<br>res en<br>I dat u tijdens<br>e hebt<br>Klik vervolgens op<br>'AANMELDEN'. |

CONTACT OPNEMEN PRIVACYBELEID

GEBRUIKSVOORWAARDEN

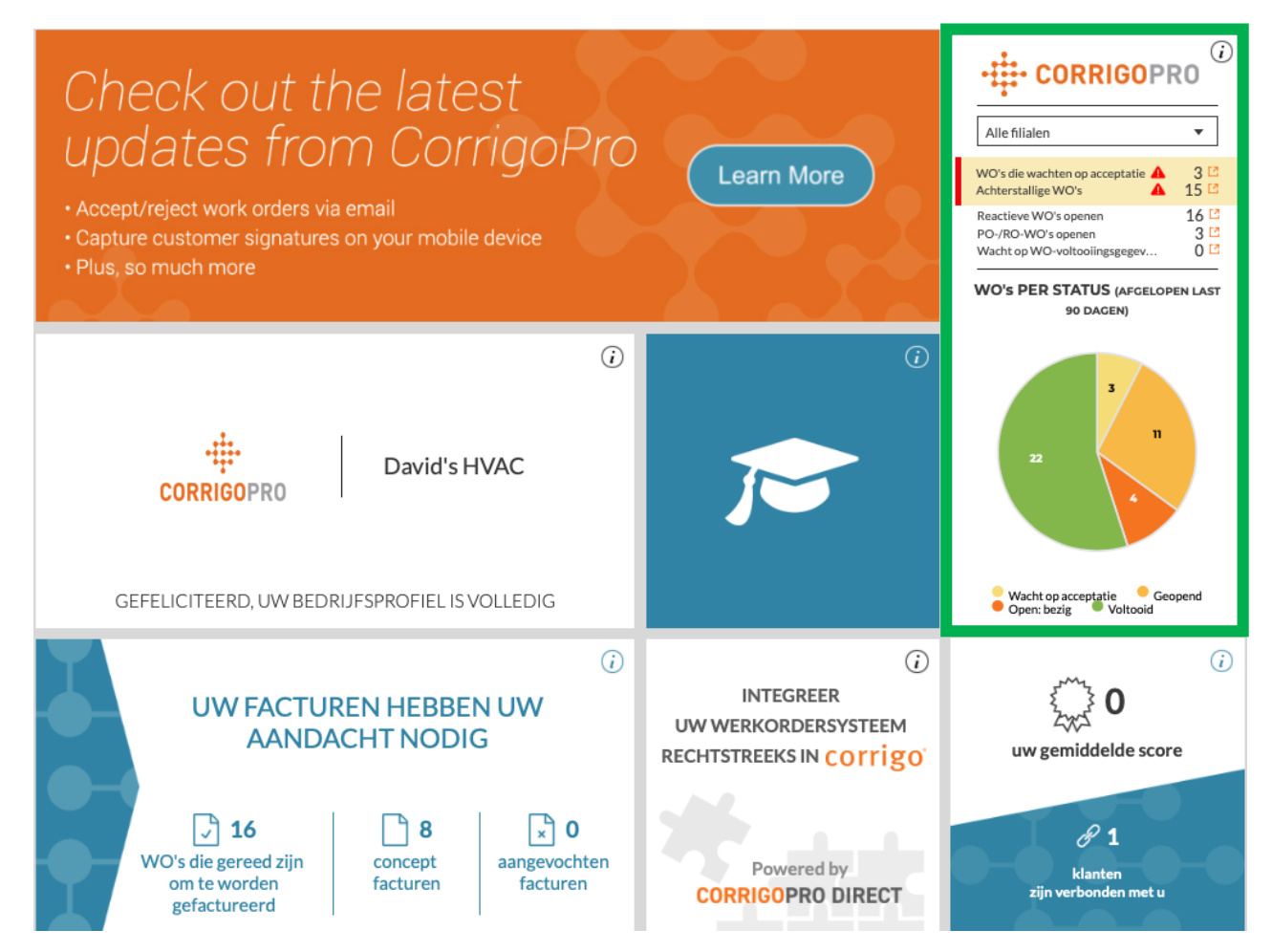

Klik op CorrigoPro Desktop op de tegel CorrigoPro.

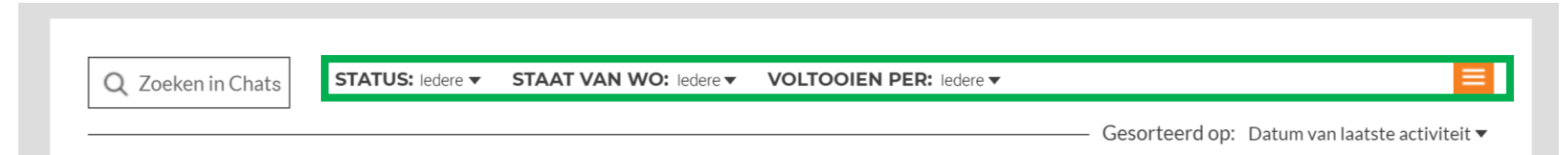

Bovenaan de CruChat-pagina kunt u op menu's klikken, waarmee u uw CruChats kunt doorzoeken en filteren.

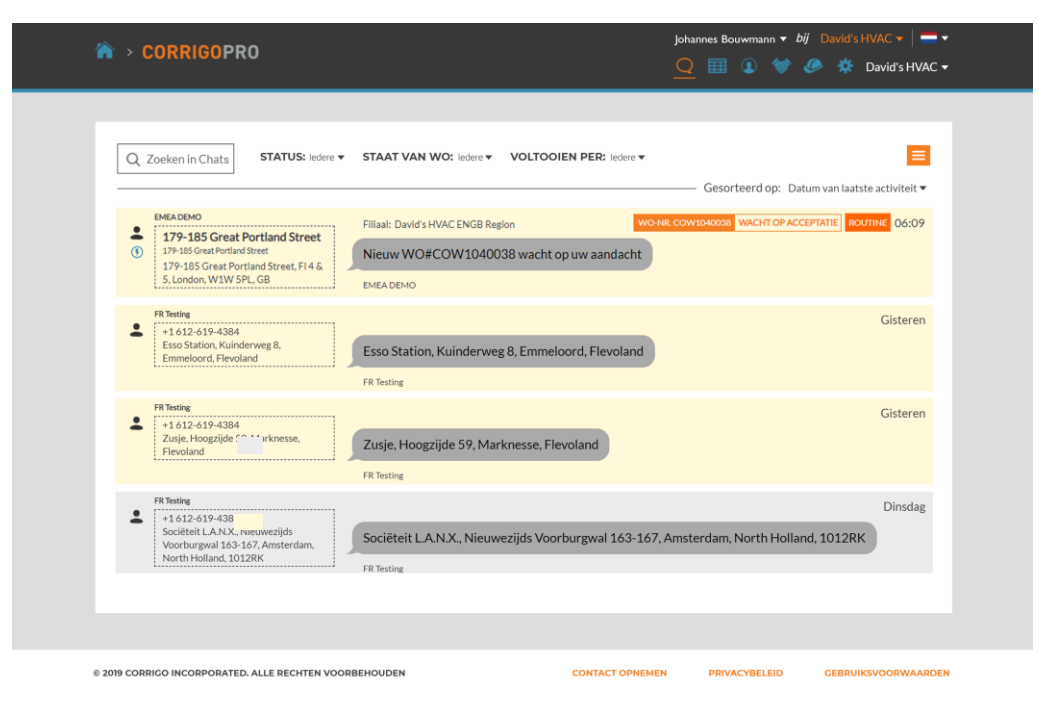

U gaat naar uw CruChats-pagina waar u alle werkorders kunt vinden die door uw verbonden klanten zijn verzonden.

Met krachtige filteropties kunt u uw CruChats en werkorders eenvoudig sorteren.

Laten we zoeken naar werkorders die nog wachten op acceptatie.

| Q Zoeken in Chats STATUS: ledere 🗸 | STAAT VAN WO: ledere VOLT | TOOIEN PER: ledere - |                                                 |
|------------------------------------|---------------------------|----------------------|-------------------------------------------------|
|                                    | Q                         |                      | – Gesorteerd op: Datum van laatste activiteit ▼ |
|                                    | Wissen geselec            |                      |                                                 |
|                                    | Wacht op acceptatie       |                      |                                                 |
|                                    | Geopend                   |                      |                                                 |
|                                    | Open: bezig               |                      |                                                 |
|                                    | Open: onderbroken         |                      |                                                 |
|                                    | Voltooid                  |                      |                                                 |
|                                    | In de wacht               |                      |                                                 |
|                                    | Ingetrokken               |                      |                                                 |
|                                    | Afgewezen                 |                      |                                                 |
|                                    | Wacht op WO-voltooiingsg  |                      |                                                 |

Om CruChats te vinden met werkorders die nog niet zijn geaccepteerd, klikt u op het menu 'Status van WO' en daarna op 'Wacht op acceptatie'.

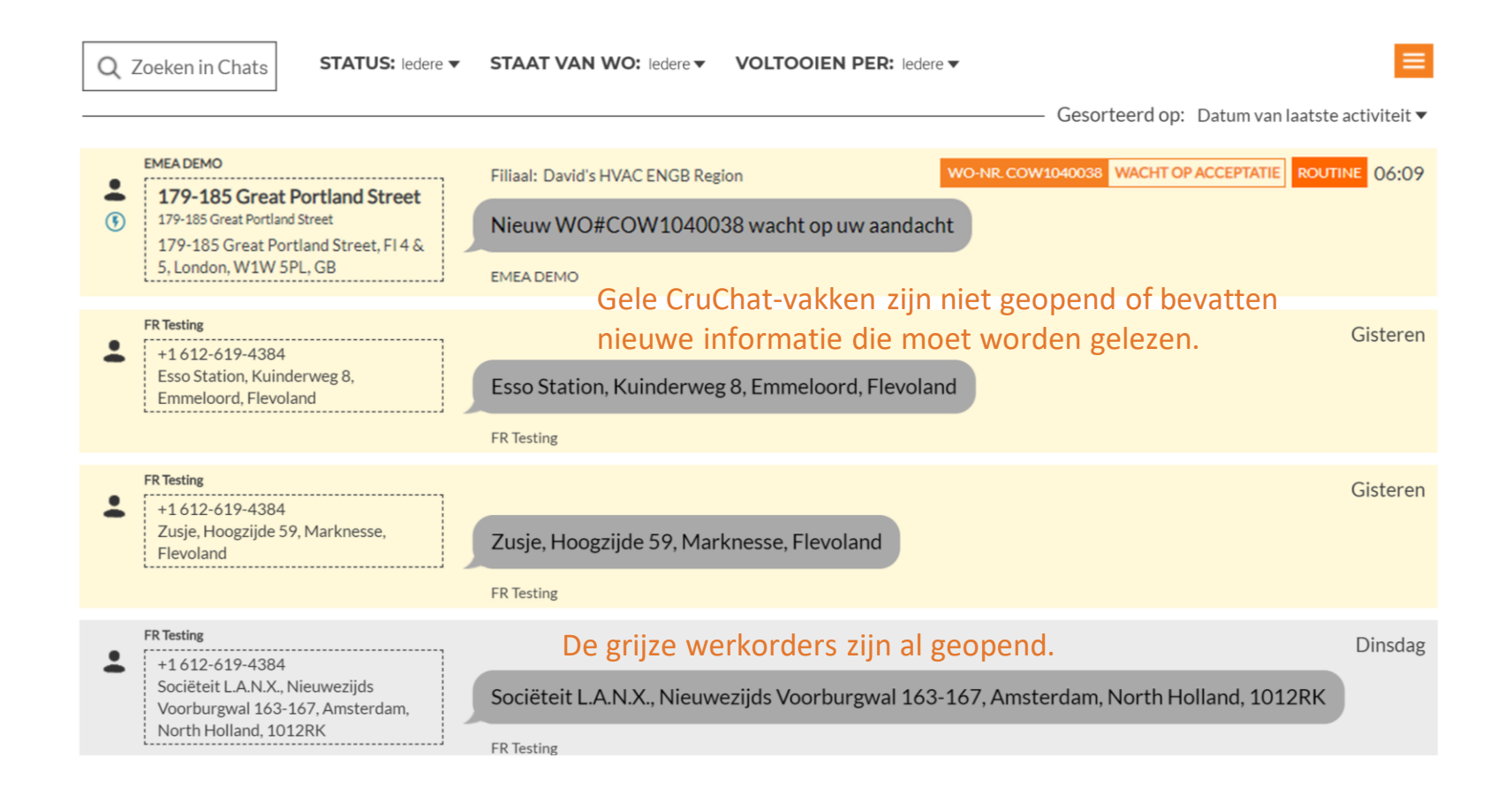

#### Een werkorder afdrukken

Klik op de werkorder die u wilt afdrukken. Klik op de keuzelijst. Klik op 'AFDRUK' om de geselecteerde werkorder af te drukken.

|                                                                                                    |                                                                                                    | TOTA CIGET POORT TO40000 P Intogr                                                                                                    |                                                                                                    |
|----------------------------------------------------------------------------------------------------|----------------------------------------------------------------------------------------------------|----------------------------------------------------------------------------------------------------|----------------------------------------------------------------------------------------------------|
| CORRIGO                                                                                                    | PRO                                                                                                    |                                                                                                    |                                                                                                    |
|                                                                                                    |                                                                                                    |                                                                                                    | David's HVAC ENGB Regio                                                                                                   |
|                                                                                                    |                                                                                                    | 30 Warwick Stree                                                                                                    | et, London, ENG W1B 5NH, GI                                                                                               |
|                                                                                                    |                                                                                                    |                                                                                                    | (804) 517-886                                                                                                    |
|                                                                                                    |                                                                                                    |                                                                                                    | For EMEA DEMO                                                                                                    |
|                                                                                                    | WORK OR                                                                                                    | DER #COW1040036                                                                                                    |                                                                                                    |
| Date Created:                                                                                                    |                                                                                                    |                                                                                                    | NTE: 0,00 £ GB                                                                                                    |
| 02.26.2019 4:28                                                                                                    | If you I                                                                                                    | pelieve you will go over this amoun                                                                                                    | t, please submit a quote in CorrigoPre                                                                                    |
| Customer                                                                                                    |                                                                                                    |                                                                                                    |                                                                                                    |
| Name:                                                                                                    | EMEA DEMO                                                                                                    |                                                                                                    |                                                                                                    |
| Requested By:                                                                                                    | 179-185 Grea<br>179-185 Grea                                                                                                    | t Portland Street                                                                                                    |                                                                                                    |
| Site Address:                                                                                                    | 179-185 Grea                                                                                                    | t Portland Street, FI 4 & 5, Lo                                                                                                    | ondon, W1W 5PL, GB                                                                                                    |
| Problem                                                                                                    |                                                                                                    |                                                                                                    |                                                                                                    |
| Building Interior > Bu<br>Power Outage-Building                                                                                                    | ilding/Structure Repair                                                                                                    | & Maintenance > Electrical                                                                                                    |                                                                                                    |
| Building Interior > Bu<br>Power Outage-Building<br>la prise électrique est o<br>Details<br>Status:<br>Type:<br>On-Site By:<br>Appointment Type:                                                                                                    | ilding/Structure Repair<br>assée<br>Open<br>Reactive<br>02.26.2019 8:27<br>N/A                                                                                                    | & Maintenance > Electrical<br>Priority:<br>Accept/Reject By:<br>Complete By                                                                                                    | Notfall<br>02.26.2019 5:27<br>02.26.2019 8:27                                                                             |
| Building Interior > Bu<br>Power Outage-Building<br>la prise électrique est o<br>Details<br>Status:<br>Type:<br>On-Site By:<br>Appointment Type:<br>Note                                                                                                    | ilding/Structure Repair<br>)<br>aassée<br>Open<br>Reactive<br>02.26.2019 8:27<br>N/A                                                                                                    | & Maintenance > Electrical<br>Priority:<br>Accept/Reject By:<br>Complete By                                                                                                    | Notfall<br>02.26.2019 5:27<br>02.26.2019 8:27                                                                             |
| Building Interior > Bu<br>Power Outage-Building<br>la prise électrique est o<br>Details<br>Status:<br>Type:<br>On-Site By:<br>Appointment Type:<br>Note<br>NTE: 0,00 £ (NTE amo<br>Property: 179-185 Grey<br>Prioetty: Notfal - Pleass<br>On Site By: 26 02.2015<br>Work Completion Due<br>Expanded Work Descri                                                        | ilding/Structure Repair<br>assée<br>Open<br>Reactive<br>02.26.2019 8:27<br>N/A<br>unt is inclusive of taxes)<br>at Portland Street<br>s schedule technician arri<br>20:27<br>Dio:: Electrical:Power O                                                             | & Maintenance > Electrical<br>Priority:<br>Accept/Reject By:<br>Complete By<br>val within the listed ETA.<br>utage-Building:ta prise électri                                                                  | Notfall<br>02.26.2019 5-27<br>02.26.2019 8:27<br>que est cassée                                                           |
| Building Interior > Bu<br>Power Outage-Building<br>la prise électrique est o<br>Details<br>Status:<br>Type:<br>On-Site By:<br>Appointment Type:<br>Note<br>NTE: 0,00 £ (NTE amo<br>Property: 179-185 Grey<br>Prioetty: Notfal - Pleasa<br>Prioetty: Notfal - Pleasa<br>On Site By: 26 02 2015<br>Work Completion Due<br>Expanded Work Descri<br>Check-in/check-out via | ilding/Structure Repair<br>assée<br>Open<br>Reactive<br>02.26.2019 8:27<br>N/A<br>unt is inclusive of taxes)<br>at Portland Street<br>s schedule technician arri<br>20:27<br>pion: Electrical:Power O<br>IVR or smartphone (http:                                 | & Maintenance > Electrical<br>Priority:<br>Accept/Reject By:<br>Complete By<br>val within the listed ETA.<br>utage-Building:la prise electri<br>//checkin.worktrack.com) is n                                 | Notfall<br>02.26.2019 5:27<br>02.26.2019 8:27<br>que est cassée<br>equired when on-site.                                  |
| Building Interior > Bu<br>Power Outage-Building<br>la prise électrique est o<br>Details<br>Status:<br>Type:<br>On-Site By:<br>Appointment Type:<br>Note<br>NTE: 0,00 £ (NTE amo<br>Property: 178-185 Gree<br>Property Phone:<br>Property Phone:<br>Expanded Work Descri<br>Check-in/check-out via<br>For assistance or addit                                           | Ilding/Structure Repair<br>assée<br>Open<br>Reactive<br>02.26.2019 8:27<br>N/A<br>unt la inclusive of taxes)<br>at Portland Street<br>e schedule technician arri<br>20.27<br>ption: Electrical:Power O<br>IVR or smartphone (http:<br>ional information related 1 | & Maintenance > Electrical<br>Priority:<br>AcceptReject By:<br>Complete By<br>val within the listed ETA.<br>utage-Building-la prise électri<br>//checkin.worktrack.com) is n<br>o this work order, please con | Notfall<br>02.26.2019 5:27<br>02.26.2019 8:27<br>que est cassée<br>equired when on-site.<br>tact the JLL Property Service |

#### Een nieuwe werkorder beoordelen

Alle informatie over de werkorder staat in de CruChat, en alle acties hebben een datum- en tijdsaanduiding.

Op de oranje tekst in de werkorder kunt u klikken.

Scrol eerst naar de bovenkant van de werkorder.

Klik op de link 'BERICHT' om door de klant ingevoerde informatie over de werkorder weer te geven.

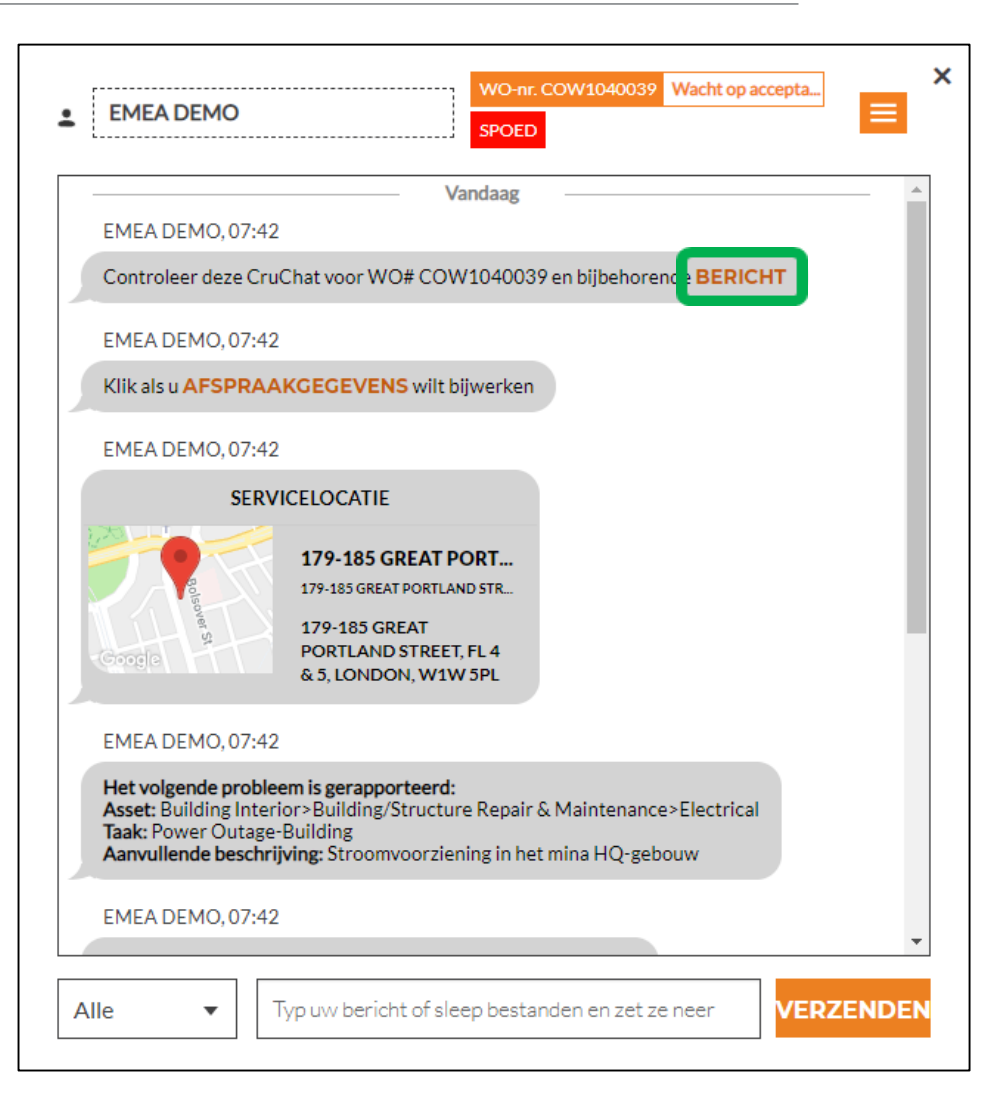

### **Bijbehorend bericht**

U kunt contactgegevens, de werkbeschrijving en informatie over de procedure toevoegen aan het bericht.

Klik op 'SLUITEN' om het berichtvenster te sluiten en terug te keren naar de werkorder.

#### WO-nr.COW1040039 Begeleidend bericht

NTE: £ 0.00 (NTE amount is inclusive of taxes) Property: 179-185 Great Portland Street

Priority: Spoed - Please schedule technician arrival within the listed ETA. On Site By::13-3-2019 18:42 Work Completion Due By: 13-3-2019 18:42 Expanded Work Description: Electrical:Power Outage-Building:Stroomvoorziening in het mina HQ-gebouw

Check-in/check-out via IVR or smartphone (http://checkin.worktrack.com) is required when on-site.

For assistance or additional information related to this work order, please contact the JLL Property Service Center at XXX-XXX-XXXX.

For help with your Work Order Network account, please contact Corrigo Work Order Network Support at https://provider.worktrack.com/Support or 800-517-2705.

**GOOGLE TRANSLATE** 

SLUITEN

×

### Contactpersoon op locatie en servicelocatie

|                                                                                | SPOED                                                                                                    |
|--------------------------------------------------------------------------------|----------------------------------------------------------------------------------------------------|
| EMEA DEMO, 07                                                                  |                                                                                                    |
| Controleer deze                                                                | CruChat voor WO# COW1040039 en bijbehorende BERICHT                                                                                                    |
|                                                                                | 42                                                                                                    |
| Klik als u AFSPR                                                               | AAKGEGEVENS wilt bijwerken                                                                                                    |
| EMEA DEMO, 07                                                                  | 42                                                                                                    |
| SE                                                                             | RVICELOCATIE                                                                                                    |
| Google                                                                         | 179-185 GREAT PORT<br>179-185 GREAT PORTLAND STR<br>179-185 GREAT<br>PORTLAND STREET, FL 4<br>& 5, LONDON, W1W SPL                                       |
| EMEA DEMO, 07                                                                  | .42                                                                                                    |
| Het volgende pro<br>Asset: Building In<br>Taak: Power Outa<br>Aanvullende beso | bleem is gerapporteerd:<br>terior>Building/Structure Repair & Maintenance>Electrical<br>ge-Building<br>hrijving: Stroomvoorziening in het mina HQ-gebouw |
| EMEA DEMO, 07                                                                  | 42                                                                                                    |
|                                                                                |                                                                                                    |

Als u op de link naar de kaart klikt, wordt de standaard kaartapplicatie op uw pc geopend voor een routebeschrijving en navigatie naar de locatie van uw klant.

Vervolgens ziet u de contactpersoon op de locatie van de klant, met een link naar een e-mailadres of telefoonnummer.

Ook ziet u de servicelocatie met het adres en een interactieve link naar de kaart.

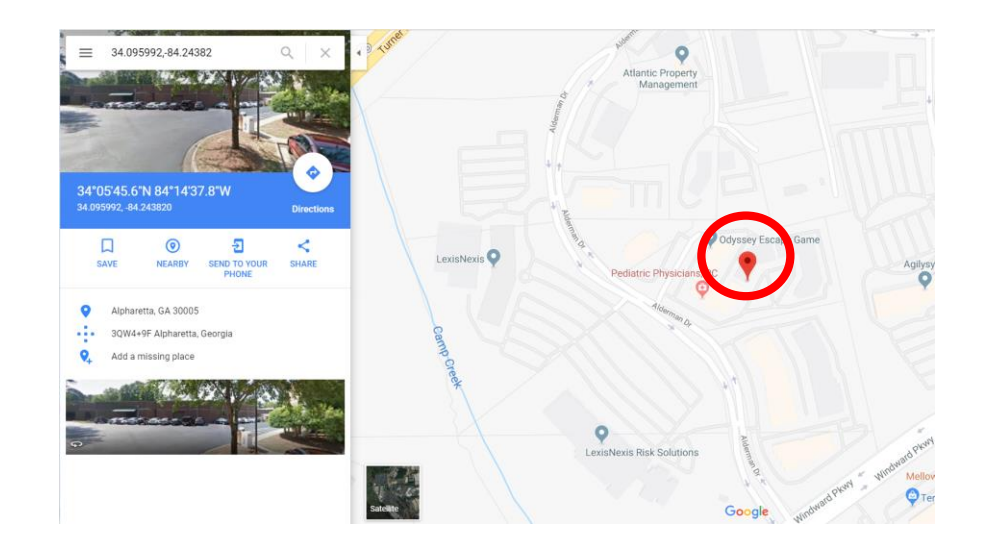

## Het probleem en SLA

Onder de servicelocatie vindt u het gemelde probleem en/of de aangevraagde taak.

Daaronder staat de SLA (Service Level Agreement) voor de werkorder.

Denk eraan: uw klant beoordeelt u op uw vermogen om te voldoen aan de tijdschema's in de SLA.

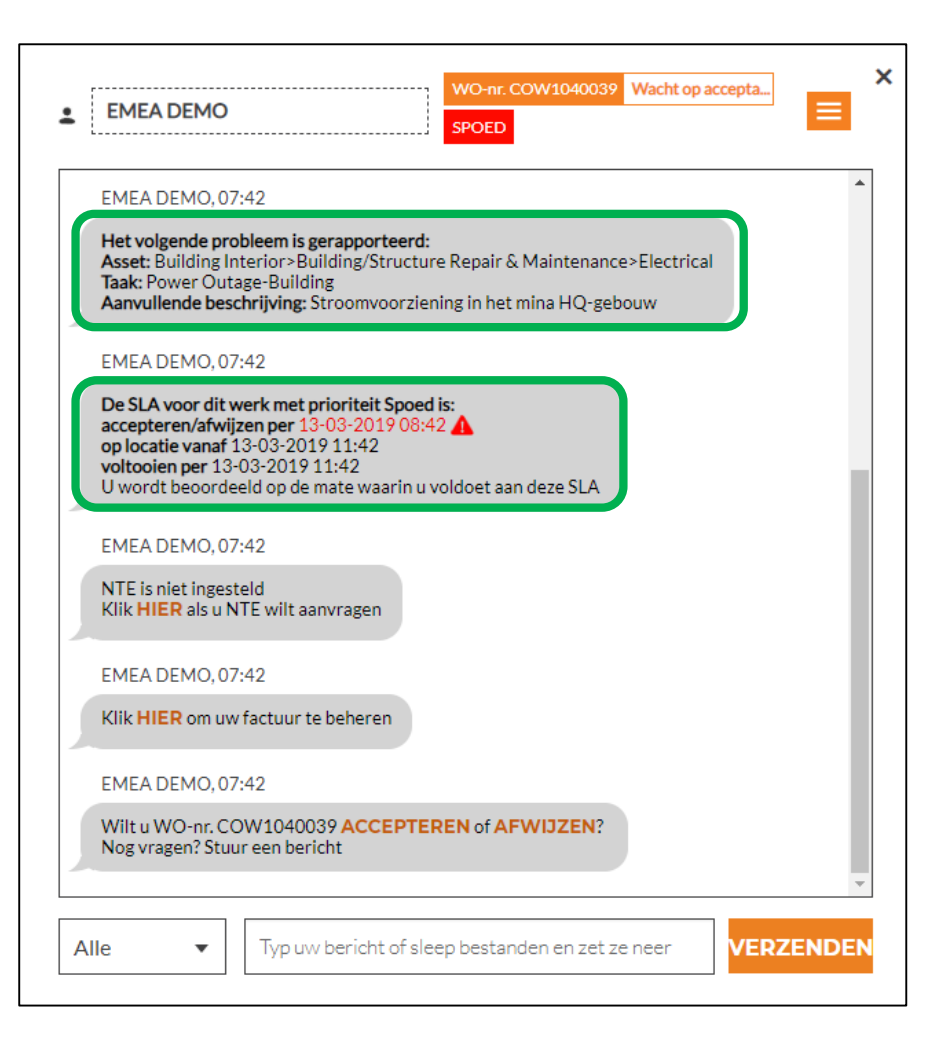

## NTO: niet te overschrijden

Vervolgens ziet u het niet te overschrijden bedrag (NTObedrag) voor deze werkorder.

De klant bepaalt het NTObedrag. Dit zijn de maximale kosten voor de aangevraagde reparatie of service.

Als u een verhoging van het NTObedrag wilt aanvragen, klikt u op de link 'HIER'. Vervolgens wordt het vak 'Offerte verzenden' weergegeven.

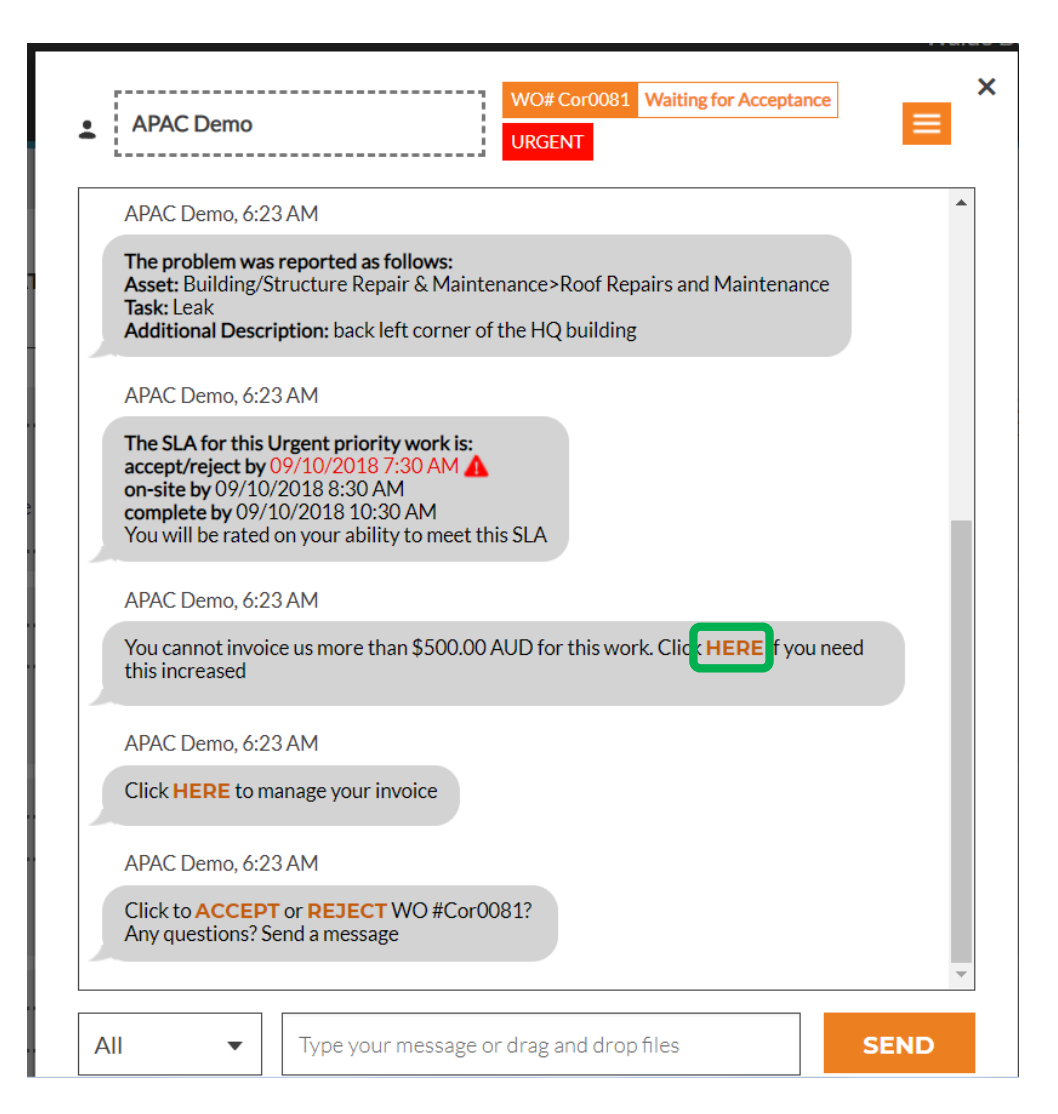

#### Een offerte verzenden

Voer het offertebedrag voor de aangevraagde service in en typ een beschrijving om dit bedrag te specificeren.

Klik vervolgens op 'INDIENEN'.

De klant krijgt een melding over de aangevraagde NTO-verhoging en kan de offerte accepteren of weigeren.

| Offerte indie                          | enen                                            | ×  |
|----------------------------------------|-------------------------------------------------|----|
|                                        |                                                 |    |
| BEDRAG                                 | £ 840,00 GBP                                    |    |
| BESCHRIJVING                           | Extra arbeid en onderdelen                      |    |
|                                        |                                                 |    |
|                                        |                                                 |    |
|                                        |                                                 |    |
|                                        |                                                 |    |
|                                        |                                                 | EN |
| Klik HIER om uw fa                     | actuur te beneren                               | -  |
| EMEA DEMO, 07:4                        | 42                                              |    |
| Wilt u WO-nr. COV<br>Nog vragen? Stuur | W1040039 ACCEPTEREN of AFWIJZEN?<br>een bericht |    |
|                                        |                                                 |    |

#### Geaccepteerde offerte en de nieuwe NTO

De details van de aangevraagde NTO-verhoging worden direct in de CruChat vastgelegd.

In dit voorbeeld heeft de klant de offerte goedgekeurd en wordt het bijgewerkte NTO-bedrag nu op de offerte weergegeven.

|     | Het volgende probleem is gerapporteerd:<br>Asset: Building Interior>Building/Structure Repair & Maintenance>Electrical<br>Taak: Power Outage-Building<br>Aanvullende beschrijving: Stroomvoorziening in het mina HQ-gebouw      |
|-----|----------------------------------------------------------------------------------------------------|
|     | EMEA DEMO, 07:42                                                                                                    |
|     | De SLA voor dit werk met prioriteit Spoed is:<br>accepteren/afwijzen per 13-03-2019 08:42<br>op locatie vanaf 13-03-2019 11:42<br>voltooien per 13-03-2019 11:42<br>U wordt beoordeeld op de mate waarin u voldoet aan deze SLA |
|     | EMEA DEMO, 07:42                                                                                                    |
|     | Klik HIER om uw factuur te beheren                                                                                                    |
|     | EMEA DEMO, 07:42                                                                                                    |
|     | Wilt u WO-nr. COW1040039 ACCEPTEREN of AFWIJZEN?<br>Nog vragen? Stuur een bericht                                                                                                    |
| ara | a heeft een offerte ingediend voor £ 840,00 GBP. De huidige NTE is nog steeds £ 0,00 GBP, 14:21                                                                                                    |
| _   | EMEA DEMO, 14:21                                                                                                    |
|     | Offerte: £ 840,00 GBP<br>OFFERTEGEGEVENS TONEN                                                                                                    |

#### Een werkorder accepteren

Onderaan de werkordergegevens in de oorspronkelijke CruChat wordt u gevraagd om de werkorder te 'ACCEPTEREN' of te 'AFWIJZEN'.

Klik op 'ACCEPTEREN' om de werkorder te accepteren of op 'AFWIJZEN' om de werkorder te weigeren.

De actie wordt met tijdsaanduiding vermeld in de CruChat en de klant krijgt een melding dat zijn of haar werkorder is geaccepteerd of geweigerd.

Als u een werkorder accepteert, verschijnt de actie 'CHECK IN'. Klik daarop om aan de werkzaamheden te beginnen.

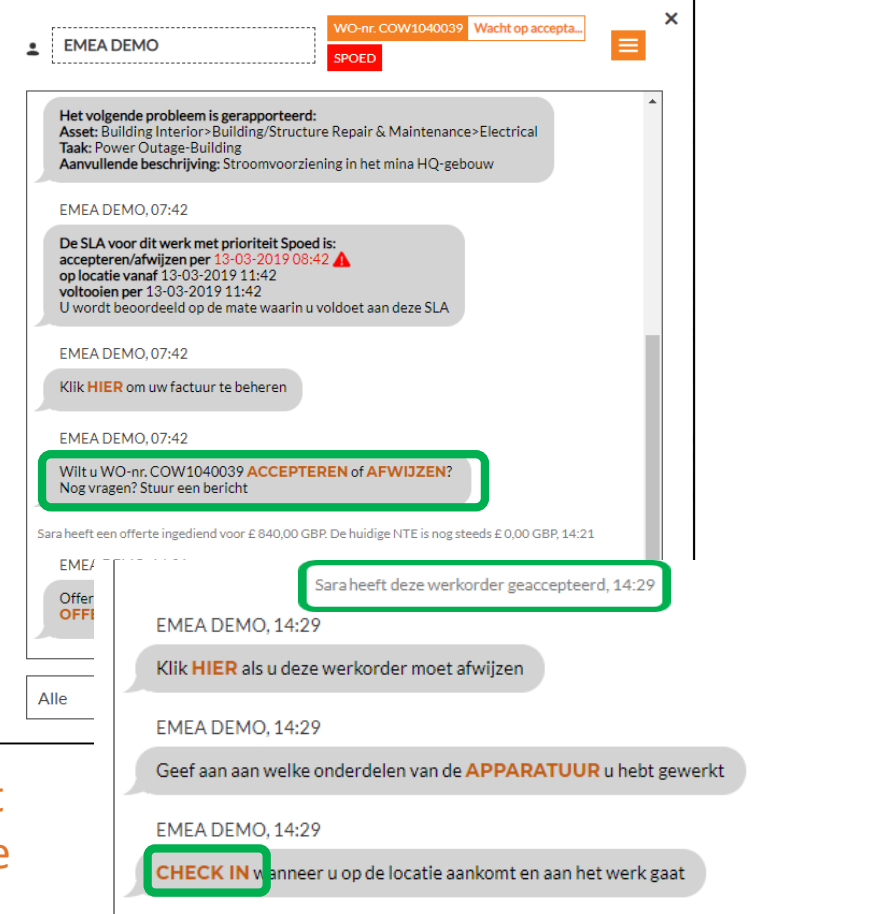

#### Een document toevoegen aan een werkorder

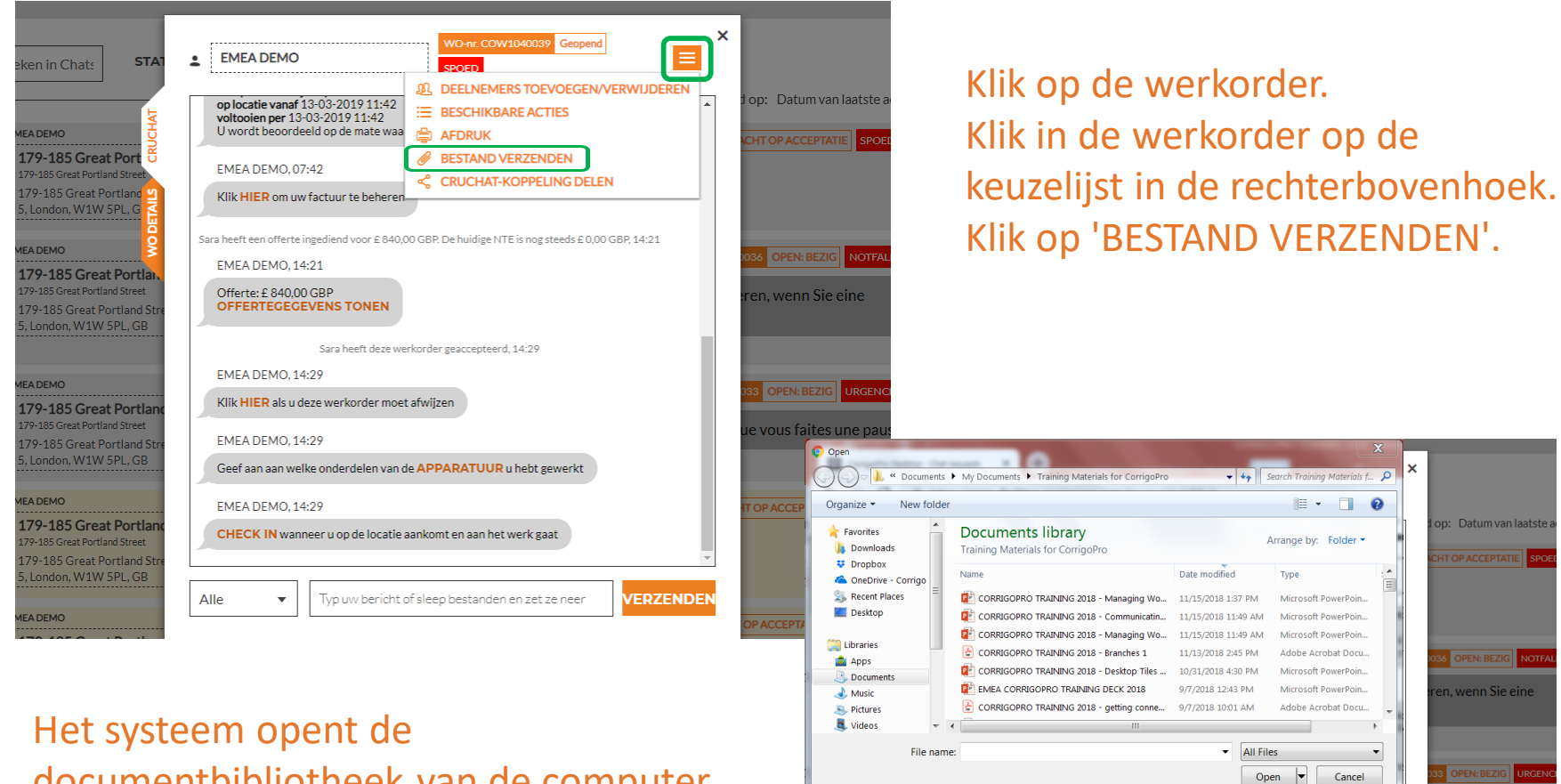

179-185 Great Portla

EMEA DEMO 14-29

EMEA DEMO, 14:29

Alle

Geef aan aan welke onderdelen van de APPARATUUR u hebt gewerkt

CHECK IN wanneer u op de locatie aankomt en aan het werk gaat

Typ uw bericht of sleep bestanden en zet ze nee

VERZENDE

documentbibliotheek van de computer. Klik op het document dat u aan de werkorder wilt toevoegen.

#### Een werkorder toewijzen

Wanneer een werkorder wordt geaccepteerd, kan deze worden toegewezen aan een veldtechnicus of een Sub die de werkzaamheden vervolgens uitvoert.

Klik op de keuzelijst in de rechterbovenhoek van het scherm.

Klik op 'DEELNEMERS TOEVOEGEN/VERWIJDEREN' om een CruMember of een Subcontractor aan de werkorder toe te wijzen.

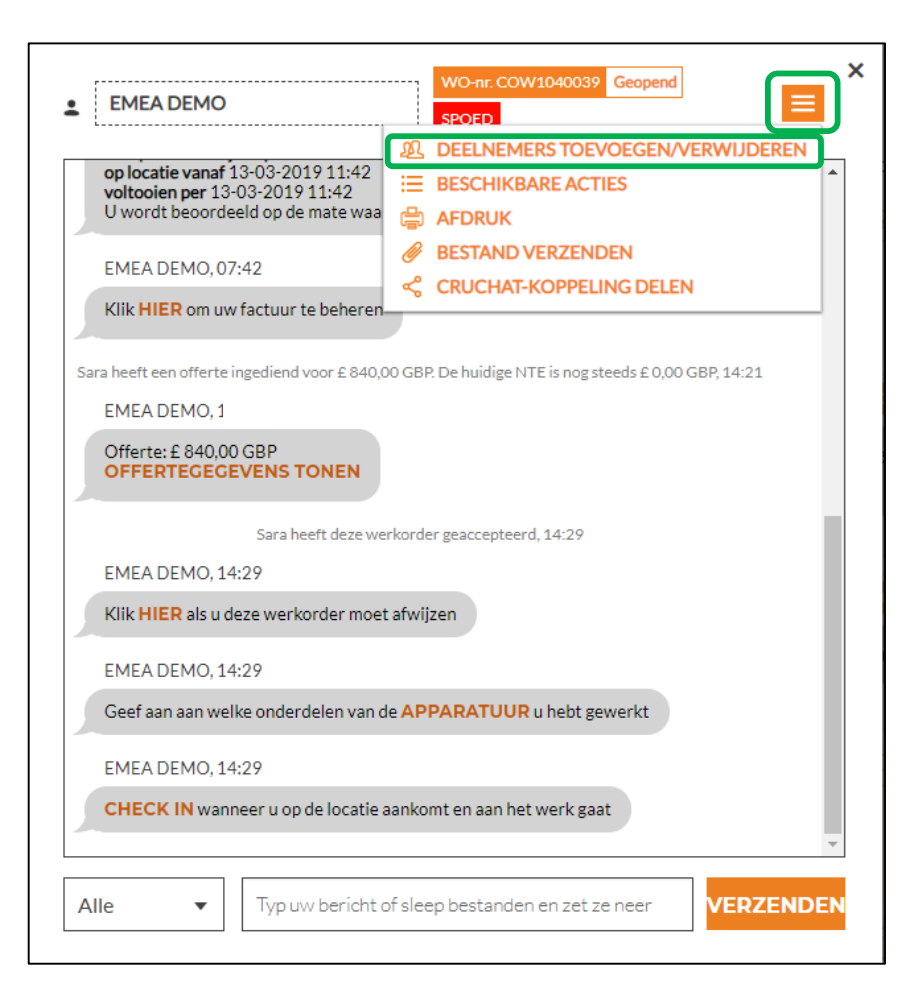

#### Een werkorder toewijzen

| Zoeken                 |                        |                     |                                                                                                    |
|------------------------|------------------------|---------------------|----------------------------------------------------------------------------------------------------|
| UW CRU                 |                        |                     |                                                                                                    |
| Chris Jennings         |                        |                     |                                                                                                    |
| Christina Waldo        |                        |                     | <ul> <li>Image: A start of the start of the start of</li></ul> |
| Dameta Herbert         |                        |                     |                                                                                                    |
| Dave Bales             |                        |                     | -                                                                                                    |
| David Waldo            |                        |                     | ~                                                                                                    |
| Hanna Mueller          |                        |                     | ~                                                                                                    |
| Hector                 |                        |                     | <ul> <li>Image: A start of the start of the start of</li></ul> |
|                        |                        |                     |                                                                                                    |
| MEA DEMO, 14:29        |                        |                     |                                                                                                    |
| Geef aan aan welke ond | lerdelen van de APPARA | TUUR u hebt gewerkt | t                                                                                                    |
| MEA DEMO 14:29         |                        |                     |                                                                                                    |
| .INLA DEMO, 14:29      |                        |                     |                                                                                                    |

CruMembers en verbonden Subs worden weergegeven, zie het voorbeeld aan de linkerkant.

De grijze namen zijn CruLeads die automatisch worden toegevoegd aan alle CruChats.

Om werkzaamheden toe te wijzen klikt u op het selectievakje naast de naam van de gewenste Sub of CruMember.

Voer een CruChat-tekstbericht in en klik op 'Verzenden'.

In de CruChat wordt de toegevoegde CruMember en de toewijzing van de werkorder weergegeven.

De werkorder is nu toegewezen.

| LEMEA DEMO WOrk: COW1040039 Geopend                                                                |
|----------------------------------------------------------------------------------------------------|
| Klik HIER om uw factuur te beheren                                                                 |
| Sara heeft een offerte ingediend voor £ 840,00 GBP. De huidige NTE is nog steeds £ 0,00 GBP, 14:21 |
| EMEA DEMO, 14:21                                                                                   |
| Offerte: £ 840,00 GBP<br>OFFERTEGEGEVENS TONEN                                                     |
| Sara heeft deze werkorder geaccepteerd, 14:29                                                      |
| EMEA DEMO, 14:29                                                                                   |
| Klik HIER als u deze werkorder moet afwijzen                                                       |
| EMEA DEMO, 14:29                                                                                   |
| Geef aan aan welke onderdelen van de APPARATUUR u hebt gewerkt                                     |
| EMEA DEMO, 14:29                                                                                   |
| CHECK IN wanneer u op de locatie aankomt en aan het werk gaat                                      |
| Sara heeft Christina Waldo toegevoegd aan deze CruChat, 14:33                                      |
| 14-94<br>Vul deze werkorder in                                                                     |
| Alle   Typ uw bericht of sleep bestanden en zet ze neer  VERZENDEN                                 |

#### Inchecken om de werkorder te starten

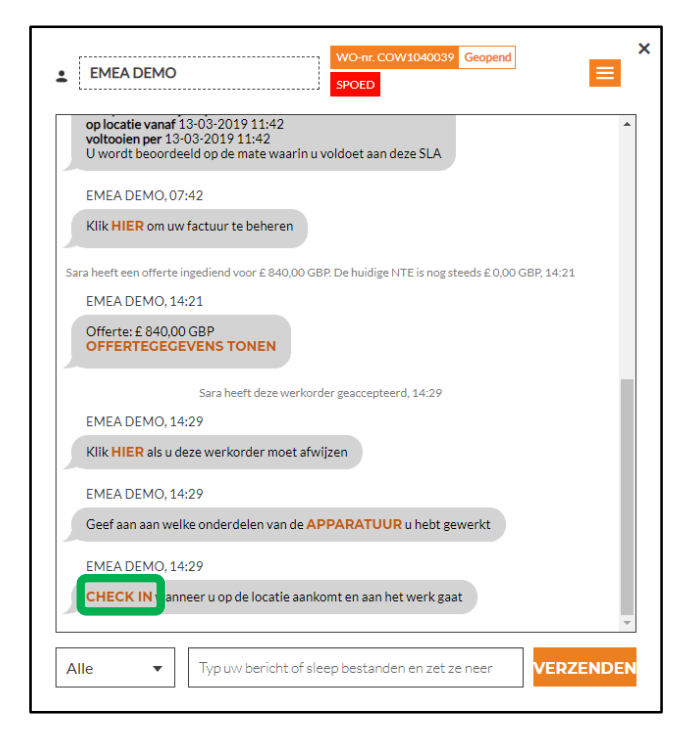

Wanneer een werkorder is toegewezen aan een CruMember of Sub, moet deze persoon inchecken om de werkorder te starten. Klik op de Desktop op de oranje knop 'CHECK IN' om de werkorder te starten.

In de CruChat wordt een notitie gemaakt met daarin de locatie van de persoon die is ingecheckt en aan het werk is.

| Sara heeft eer       | ) offerte ingediend voor £ 840,00 GBP. De huidige NTE is nog steeds £ 0,00 GBP, 14:21 |
|----------------------|---------------------------------------------------------------------------------------|
| EMEA DI              | EMO, 14:21                                                                            |
| Offerte: :<br>OFFERT | E 840,00 GBP<br>EGEGEVENS TONEN                                                       |
|                      | Sara heeft deze werkorder geaccepteerd, 14:29                                         |
| EMEA DI              | EMO, 14:29                                                                            |
| Klik HIE             | R als u deze werkorder moet afwijzen                                                  |
| EMEA DI              | EMO, 14:29                                                                            |
| Geef aan             | aan welke onderdelen van de APPARATUUR u hebt gewerkt                                 |
|                      | Sara heeft Christina Waldo toegevoegd aan deze CruChat, 14:33                         |
|                      | 14:34                                                                                 |
|                      | Vul deze werkorder in                                                                 |
| Sa                   | ra heeft zich vanaf servicelocatie ingecheckt bij 7.902,22 kilometer, 14:35           |
| EMEA DI              | EMO, 14:35                                                                            |
|                      | IIIT was pear wildow has the time work of DAUZEEDT als dat padig is                   |

De klant weet dan dat de technicus in de buurt van de locatie was tijdens het inchecken. Ook wordt de tijd bijgehouden, zodat de klant en de serviceprovider weten hoe lang het duurt om de werkzaamheden af te ronden.

#### Een werkorder pauzeren

| a heeft ee        | n offerte inge         | diend voor £ 840  | 0,00 GBP. De l          | uidige NTE is   | nog steeds £ 0,0 | 00 GBP, 14:21  |
|-------------------|------------------------|-------------------|-------------------------|-----------------|------------------|----------------|
| EMEA D            | EMO, 14:23             | 1                 |                         |                 |                  |                |
| Offerte:<br>OFFER | £ 840,00 G<br>TEGEGEVI | BP<br>ENS TONEN   |                         |                 |                  |                |
|                   |                        | Sara heeft deze v | verkorder gea           | ccepteerd, 14:  | 29               |                |
| EMEA D            | EMO, 14:29             | 9                 |                         |                 |                  |                |
| Klik <b>HIE</b>   | R als u deze           | werkorder mo      | et afwijzen             |                 |                  |                |
| EMEA D            | DEMO, 14:29            | 9                 |                         |                 |                  |                |
| Geef aa           | n aan welke            | onderdelen van    | n de <mark>APPAR</mark> | ATUUR u he      | bt gewerkt       | )              |
|                   | Sara hee               | ft Christina Wald | lo toegevoegd           | aan deze Cru(   | Chat, 14:33      |                |
|                   |                        |                   |                         |                 |                  | 14:34          |
|                   |                        |                   |                         |                 | Vul dea          | ze werkorder i |
| 5                 | ara heeft zich         | vanaf serviceloc  | atie ingechec           | kt bij 7.902,22 | kilometer, 14:   | 35             |
| EMEA D            | EMO, 14:35             | 5                 |                         |                 |                  |                |
| CHECK             | UITwanne               | er u klaar bent   | met uw wer              |                 | RT a dat no      | odigis         |

Soms moet u de werkorder pauzeren als de technicus een pauze neemt, of als het project meerdere dagen duurt en de technicus de locatie aan het einde van de dag verlaat.

Klik op de oranje link 'PAUZEERT'.

In de CruChat wordt dan vastgelegd dat de werkorder is gepauzeerd.

Wanneer de technicus weer begint met werken, klikt hij of zij op 'CHECK IN'.

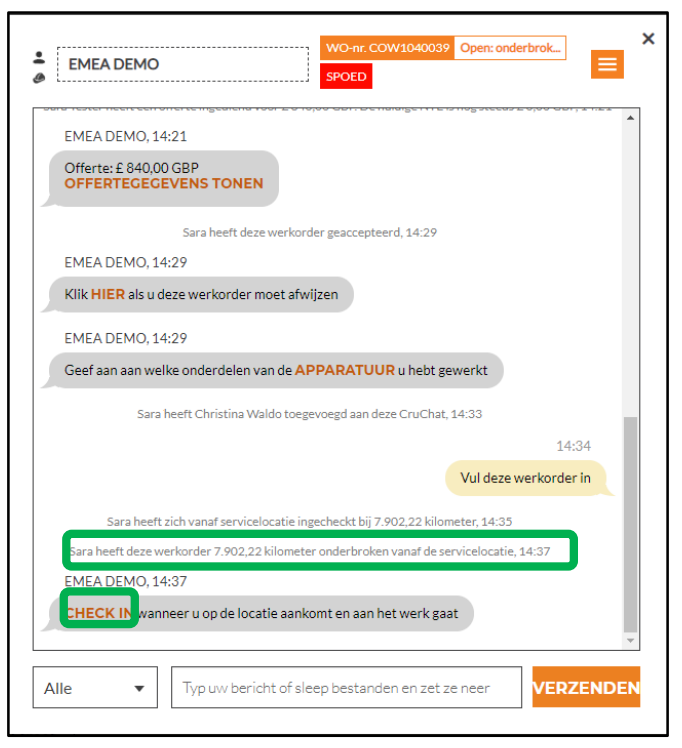

### Uitchecken en de werkorder voltooien

#### Wanneer de werkzaamheden zijn voltooid, klikt u op de oranje link 'CHECK UIT'.

| Offerte: £ 840,00 GBP<br>OFFERTEGEGEVENS TONEN |                                              |            |
|------------------------------------------------|----------------------------------------------|------------|
| Sara heeft deze wer                            | order geaccepteerd, 14:29                    |            |
| EMEA DEMO, 14:29                               |                                              |            |
| Klik HIER als u deze werkorder moet            | afwijzen                                     |            |
| EMEA DEMO, 14:29                               |                                              |            |
| Geef aan aan welke onderdelen van de           | APPARATUUR u hebt gewerkt                    |            |
|                                                |                                              |            |
| Sara heeft Christina Waldo t                   | begevoegd aan deze CruChat, 14:33            |            |
|                                                |                                              | 14:34      |
|                                                | Vul deze we                                  | rkorder in |
| Sara heeft zich vanaf servicelocati            | e ingecheckt bij 7.902,22 kilometer, 14:35   |            |
| Sara heeft deze werkorder 7.902,22 kilor       | eter onderbroken vanaf de servicelocatie, 14 | :37        |
| Sara heeft zich vanaf servicelocati            | ingecheckt bij 7.902,22 kilometer, 14:38     |            |
| EMEA DEMO, 14:38                               |                                              |            |
| CHECK UIT wanneer u klaar bent me              | t uw werk of PAUZEERT als dat nodig is       |            |
|                                                |                                              |            |

| ESCHRIJVING             | Stroomonderbreker is vervangen                           |                    |
|-------------------------|----------------------------------------------------------|--------------------|
| REPARATIE-<br>CATEGORIE | Geen                                                     | •                  |
|                         | ANNULEREN                                                | VOLTOOIEN          |
| Sara Tester heeft dez   | e werkorder 7.902,22 kilometer onderbroken vanaf de serv | /icelocatie, 14:37 |
| EMEA DEMO, 14:3         | 8                                                        |                    |
|                         |                                                          |                    |

Het venster 'Werkorder voltooien' wordt geopend. Hier voert u gedetailleerde opmerkingen in over het uitgevoerde werk.

#### Reparatiecategorie en reparatiecode

Nadat u de opmerkingen hebt ingevoerd, selecteert u een 'REPARATIECATEGORIE' door op de lijst met reparatietypen te klikken.

| Werkorder v                 | voltooien           | × |                                                                     |          |                             |                                |     |
|-----------------------------|---------------------|---|---------------------------------------------------------------------|----------|-----------------------------|--------------------------------|-----|
| BESCHRIJVING<br>WERK GEREED |                     |   |                                                                     |          |                             |                                |     |
|                             |                     |   | Q Żoeken<br>*Not a Failure                                          | <b>^</b> | Werkorder v                 | oltooien                       | ×   |
| REPARATIE-<br>CATEGORIE     | Geen                |   | Equip>Catastrophic Event<br>Equip>Commissioning<br>Equip>Electrical |          | BESCHRIJVING<br>WERK GEREED | Stroomonderbreker is vervangen |     |
|                             | ANNULEREN VOLTOOIEN |   | Equip>Environmental<br>Equip>Human                                  |          |                             |                                |     |
|                             |                     |   | Equip>Hydraulic/Steam Systems<br>Equip>Liquid Ingress               |          | REPARATIE-<br>CATEGORIE     | Equip>Electrical               | •   |
|                             |                     |   | Equip>Lubrication<br>Equip>Machine Setup                            |          | REPARATIECODE               | Geen                           | •   |
|                             |                     |   | Equip>Mechanical                                                    | *        |                             | ANNULEREN VOLTOO               | IEN |

#### Reparatiecategorie en reparatiecode

Vervolgens doet u hetzelfde voor de 'REPARATIECODE'.

| Werkorder v                 | oltooien                       |           | × |                          |
|-----------------------------|--------------------------------|-----------|---|--------------------------|
| BESCHRIJVING<br>WERK GEREED | Stroomonderbreker is vervangen |           |   | Q Zoeken                 |
|                             |                                |           |   | Arcing                   |
|                             |                                |           |   | Battery Sulfation        |
|                             |                                |           |   | Cable Joint Failure      |
| REPARATIE-                  | Equip>Electrical               | •         |   | Closed (Circuit)         |
| CATEGORIE                   |                                |           |   | Coil/Solenoid Failure    |
| REPARATIECODE               | Geen                           | •         |   | Damaged/Broken           |
|                             |                                |           |   | Delamination/Exfoliation |
|                             | ANNULEREN                      | VOLTOOIEN |   | Dirt or Contamination    |
|                             |                                |           |   | Discharged               |

| Werkorder v                 | oltooien                       | :         |
|-----------------------------|--------------------------------|-----------|
| BESCHRIJVING<br>WERK GEREED | Stroomonderbreker is vervangen |           |
|                             |                                |           |
| REPARATIE-<br>CATEGORIE     | Equip>Electrical               | •         |
| REPARATIECODE               | Damaged/Broken                 | •         |
|                             | ANNULEREN                      | VOLTOOIEN |

#### Klik daarna op 'VOLTOOIEN'.

#### De werkzaamheden controleren en beoordelen

Wanneer de technicus is uitgecheckt en de werkorder is voltooid, ontvangt de klant een melding.

Klanten kunnen de werkzaamheden beoordelen tijdens hun verificatieproces. De beoordeling en opmerkingen worden weergegeven in het CruChatverificatiebericht.

Als uw klant vereist dat tijdens het werkorderproces een verificatiestap wordt uitgevoerd, kunt u de klant pas factureren nadat de verificatie en werkbeoordeling zijn voltooid.

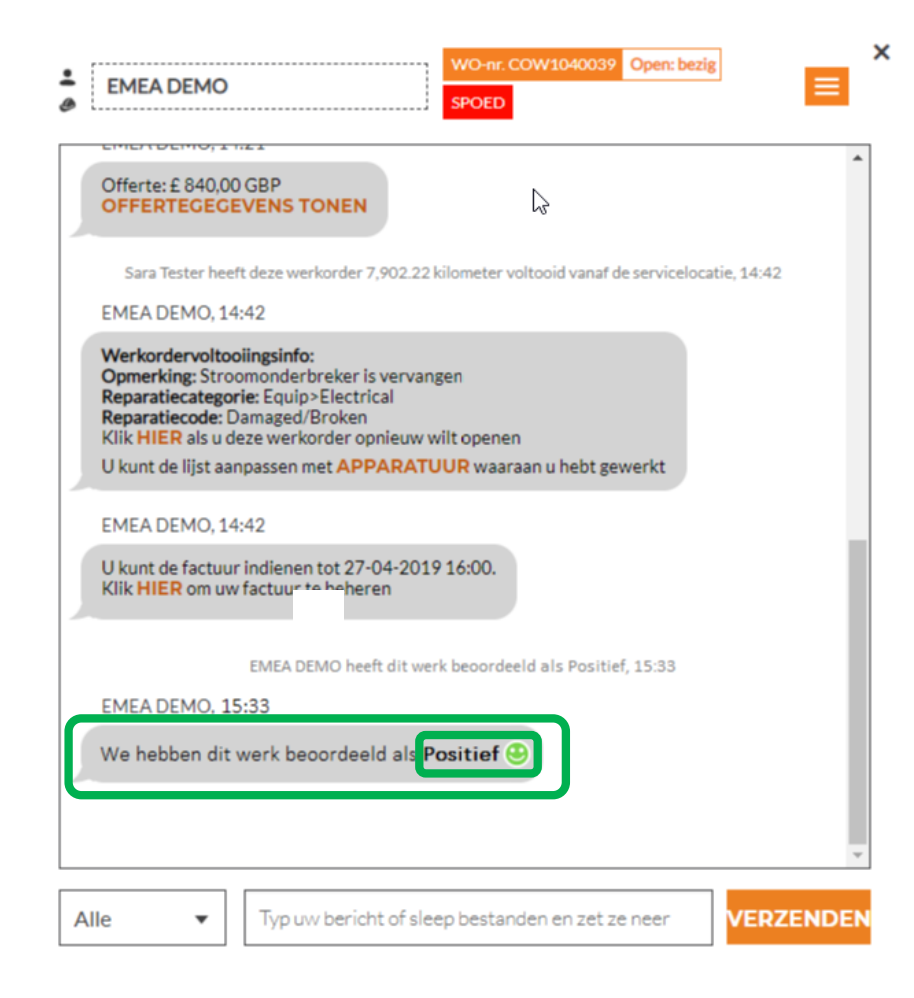

## **De CruChat-link**

Als u een CruChat-gesprek via een e-mail of tekstbericht wilt delen, klikt u op het pictogram voor het keuzemenu rechtsboven in het CruChat-venster en klikt u op 'CRUCHAT-KOPPELING DELEN'.

Hiermee wordt een actieve link naar de CruChat gegenereerd, die u kunt kopiëren en plakken.

Dit is een krachtig hulpmiddel om CruChat-gesprekken te archiveren of te verwijzen naar specifieke werkorders en details.

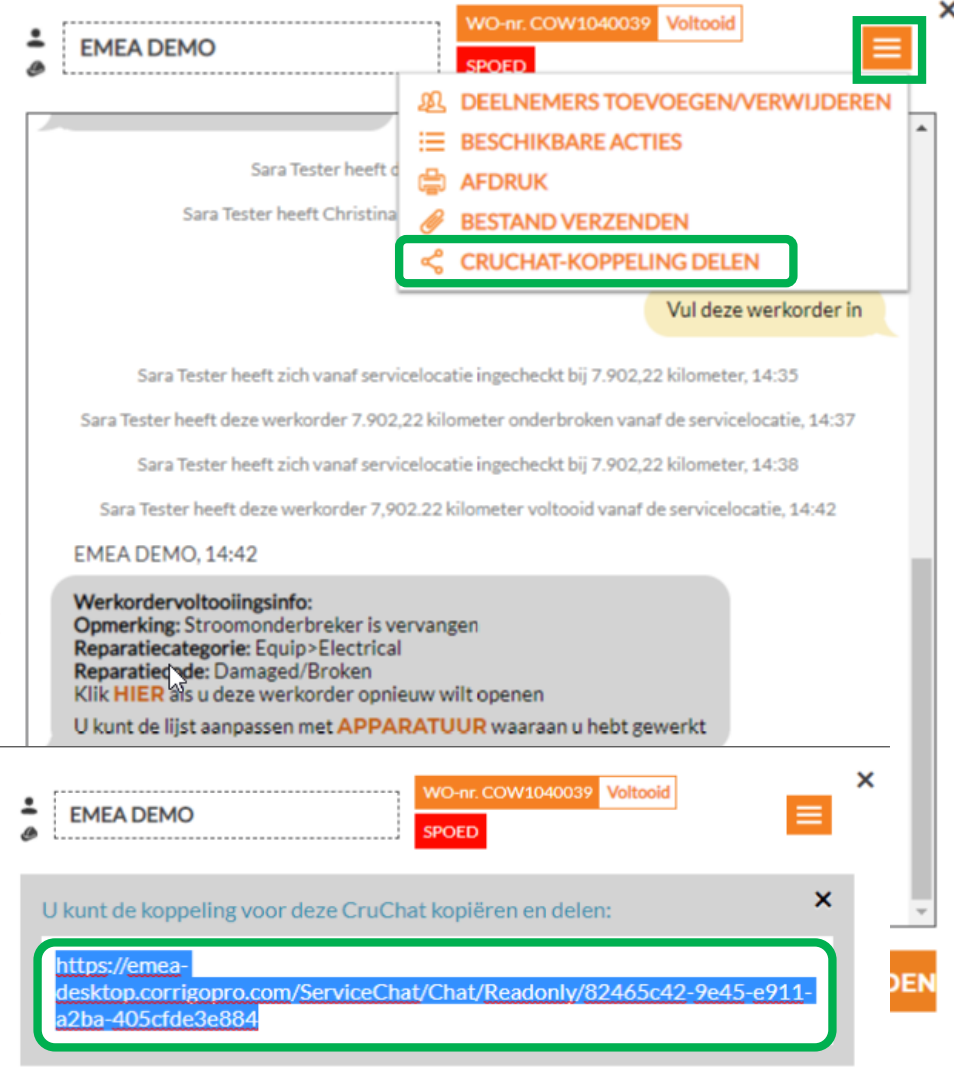

#### **Acties en filters**

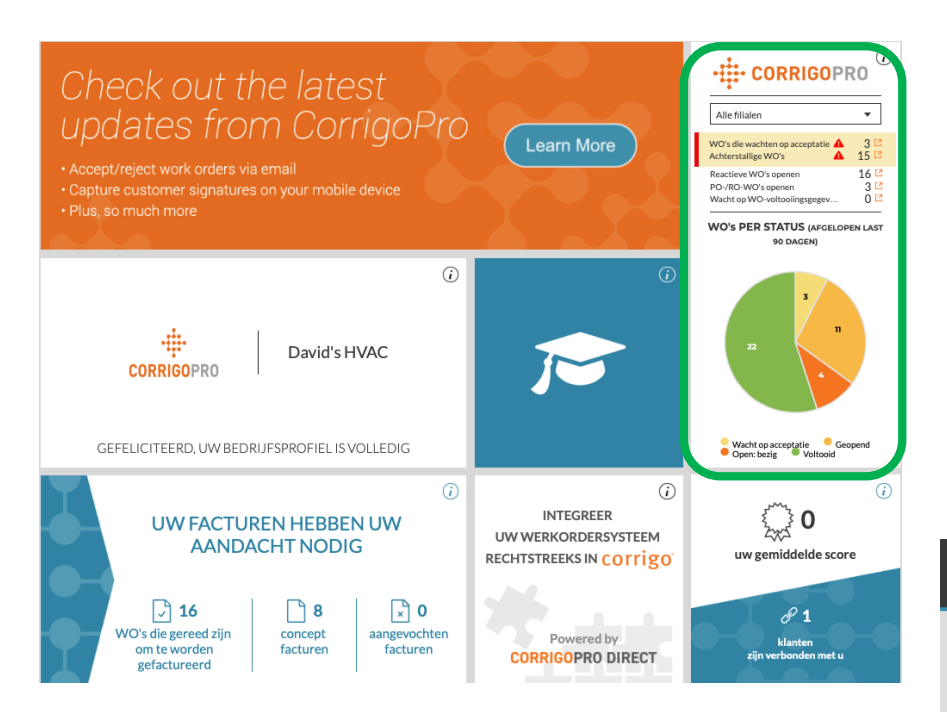

Klik op de tegel CorrigoPro om CruChats te bekijken.

Klik op het oranje vak om de Bulk-/filteropties te bekijken.

Klik op de keuzepijl naast de optie die u wilt gebruiken: 'BULKACTIES'.

Hiermee opent u de selecteerbare categorieën binnen deze optie.

| Â | > (      | CORRIGOPRO                                                                                                    |                                                                                                    | Johanne<br>Q | es Bouv | vmanr                                                                        | n <del>v</del> bij D<br>'જ <i>@</i>               | avid's HVAC                    | C ▼ │ 🚍 ▼<br>id's HVAC ▼ |
|---|----------|----------------------------------------------------------------------------------------------------|----------------------------------------------------------------------------------------------------|--------------|---------|------------------------------------------------------------------------------|---------------------------------------------------|--------------------------------|--------------------------|
|   | Q<br>•   | Zoeken in Chats STATUS: ledere ▼<br>EMEADEMO<br>179-185 Great Portland Street<br>179-185 Great Portland Street<br>179-185 Great Portland Street<br>179-185 Great Portland Street<br>5, London, W1W SPL, G8 | STAAT VAN WO: ledere VOLTOOIEN PER: ledere V       Fillaal: David's HVAC ENGB Region       Work       Nieuw WO#COW1040038 wacht op uw aandacht       EMADEMO | (            | Gesort( | <ul> <li>✓</li> <li>□</li> <li>□</li> <li>□</li> <li>□</li> <li>□</li> </ul> | BULKACTIE<br>EXPORTER<br>INFO VAN I<br>MEER FILTE | S▼<br>EN▼<br>MOBILE-GEE<br>RS▼ | BRUIKER                  |
|   | <b>±</b> | FR Testing<br>+1 612-619-4384<br>Esso Station, Kuinderweg 8,<br>Emmeloord, Flevoland                                                                                                    | Esso Station, Kuinderweg 8, Emmeloord, Flevoland<br>FR Testing                                                                                               |              |         |                                                                              |                                                   | G                              | iisteren                 |

#### **Acties en filters**

| CORRIGOPRO                                                                                                    | Johannes Bouwmann ▼ <i>bij</i> David's HVAC ▼   ➡ ▼<br>Q III (1) 〈 〈 〈 〈 〈 〈 〈 〈 〈 〈 〈 〈 〈 〈 〈 〈 〈 〈 〈 |
|----------------------------------------------------------------------------------------------------|----------------------------------------------------------------------------------------------------|
| Q Zoeken in Chats STATUS: ledere - STAAT VAN WO: ledere - VOLTOOIEN PER: ledere -                                                                                       | Gesort V BULKACTIES -                                                                                  |
| EMEADEMO     Filiaal: David's HVAC ENGB Region     I79-185 Great Portland Street     T79-185 Great Portland Street     S, London, W1W 5PL, GB     EMEADEMO     EMEADEMO | O-NR COW1040088                                                                                        |
| FR Testing<br>+1 612 619-4394<br>Esso Station, Kuinderweg 8, Emmeloord, Flevoland<br>FR Testing<br>FR Testing                                                           | Gisteren                                                                                               |

Klik op het oranje vak om de Bulk-/ filteropties te bekijken. Klik op de keuzepijl naast de optie die u wilt gebruiken: 'BULKACTIES'. Hiermee opent u de selecteerbare categorieën binnen deze optie.

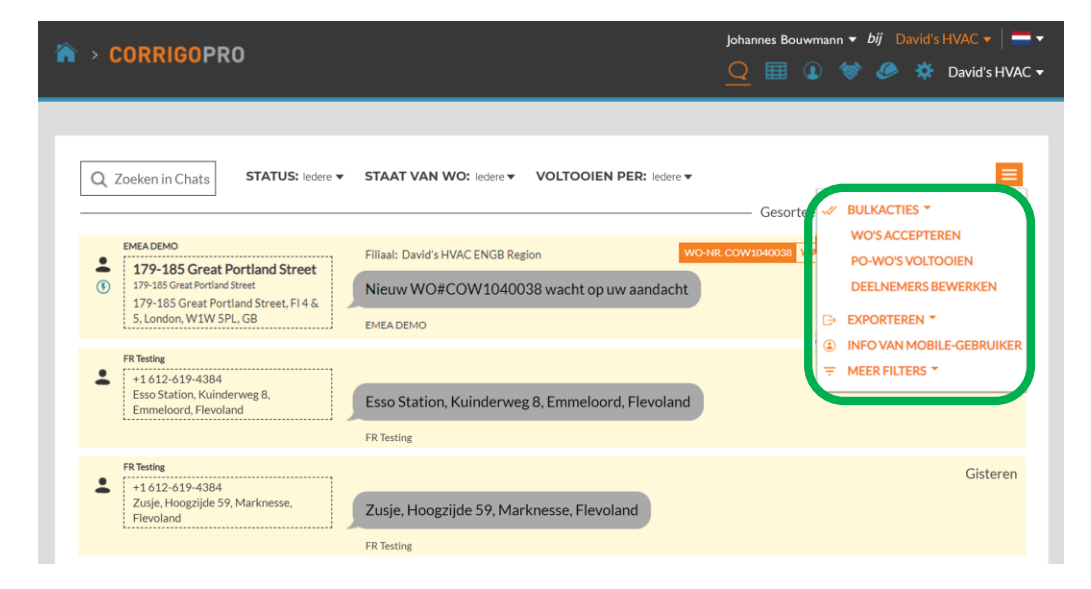

#### Acties en filters: meerdere werkorders accepteren

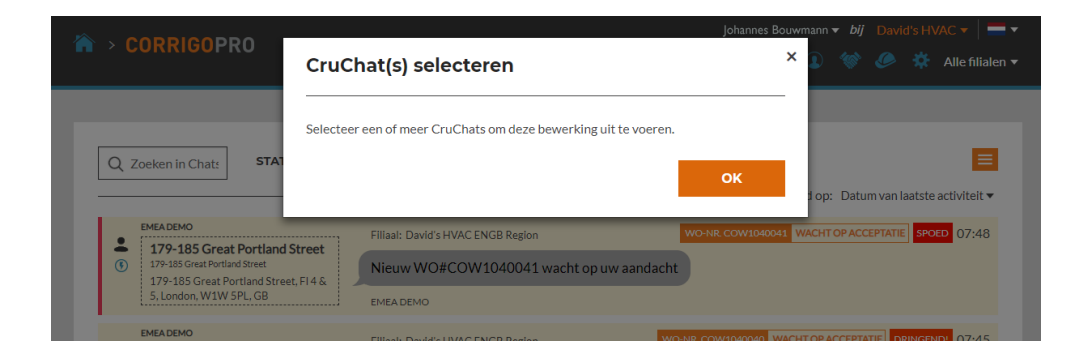

#### Werkorders zijn gefilterd op 'WACHTEN OP ACCEPTATIE'.

Schakel het vakje in aan de rechterkant van de eerste werkorder die wacht op acceptatie.

Klik vervolgens op 'ALLE KLANT-CRUCHATS SELECTEREN'

Daarmee selecteert u alle werkorders die wachten op acceptatie.

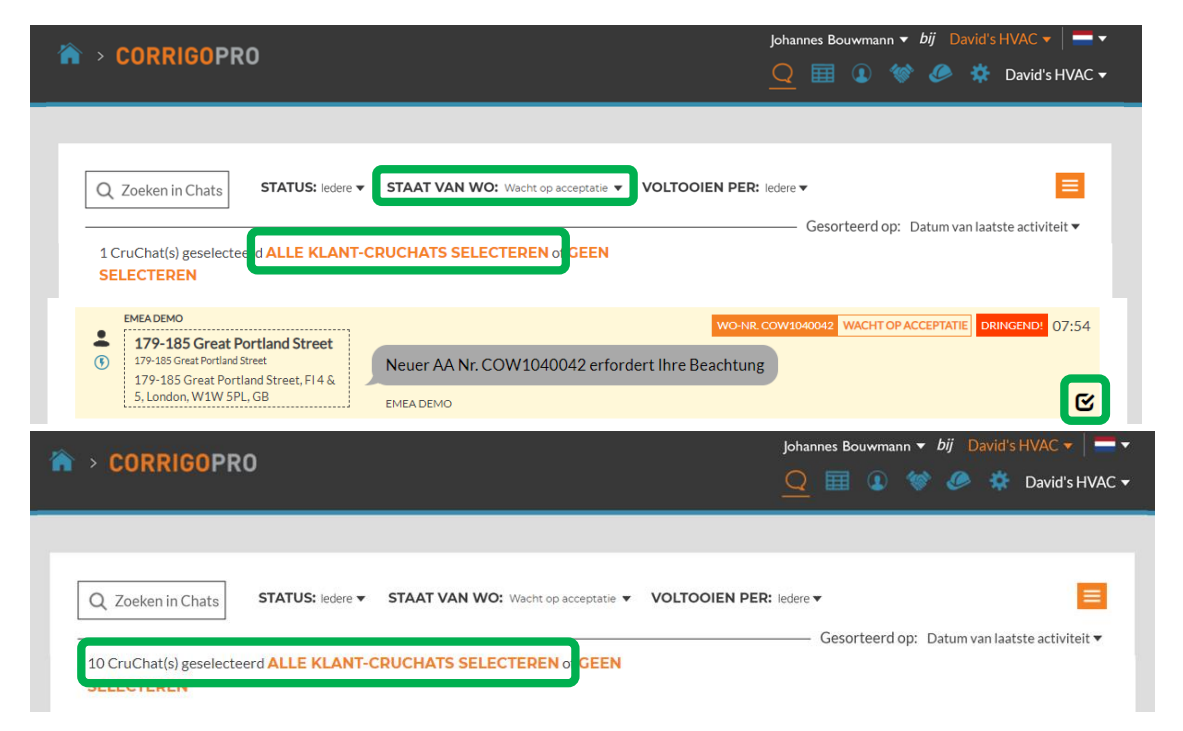

#### Acties en filters: meerdere werkorders accepteren

|                                                                       | Johann                                                                                                    | ies Bouwmann | n 🔻 <i>bij</i> David's HVAC 🔻 🛛 🖛 🔻 |
|-----------------------------------------------------------------------|----------------------------------------------------------------------------------------------------|--------------|-------------------------------------|
|                                                                       | Geaccepteerde WO's                                                                                                    | ×            | David's HVAC ENGB Region 🔻          |
| Q Zoeken in Chats STAT<br>10 CruChat(s) geselecteerd AL<br>SELECTEREN | Weet u zeker dat u de geselecteerde WO('s) wilt accepteren? Deze handeling ka<br>ongedaan worden gemaakt.<br>ANNULEREN JA | n niet       | p: Datum van laatste activiteit ▼   |

Het systeem vraagt of u de geselecteerde werkorders wilt accepteren. Klik op 'JA'. 10 werkorders worden tegelijk geaccepteerd.

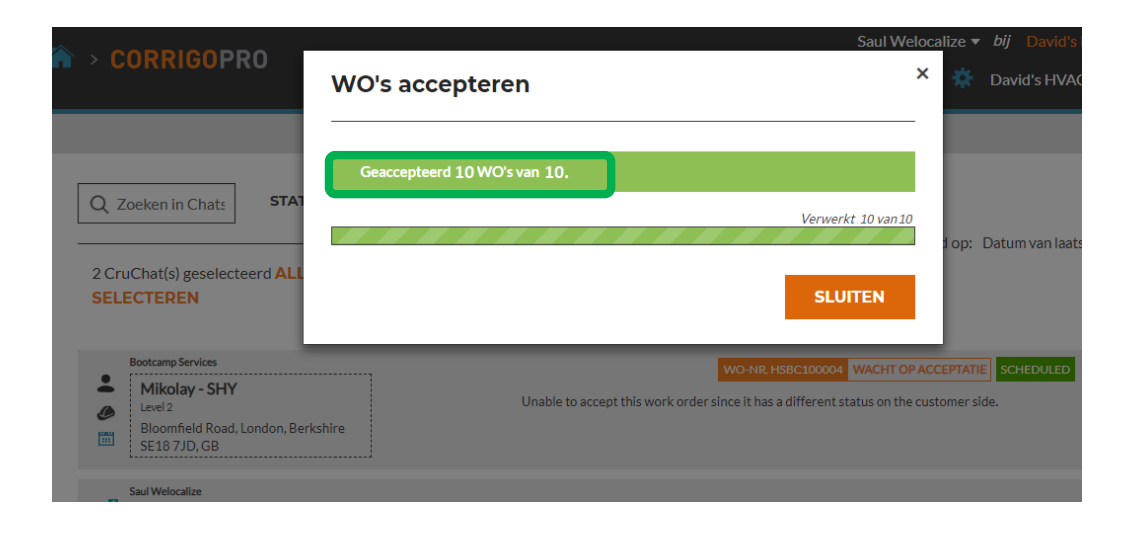

#### Acties en filters: exporteren

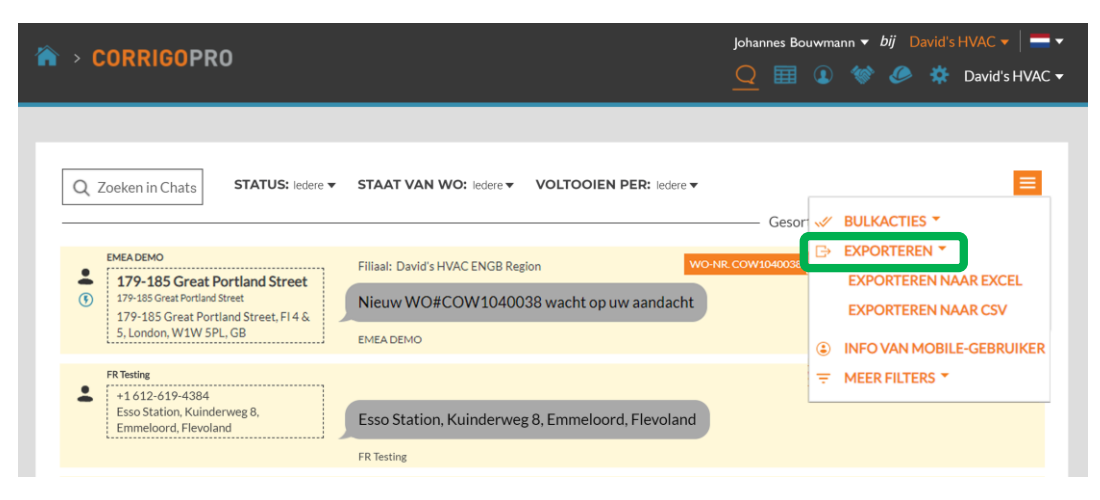

## Met de functie 'EXPORTEREN' kan de gebruiker werkordergegevens exporteren als Excel- of CSV-bestand.

Gebruikers kunnen alle werkorders

in één keer exporteren. Om werkorders met een specifieke status te exporteren, klikt u op 'STAAT VAN WO' en zet u een vinkje naast de status van de te exporteren werkorders.

Voorbeeld: als de WO-status 'GEACCEPTEERDE WERKORDERS' is, worden alleen de geaccepteerde werkorders geëxporteerd.

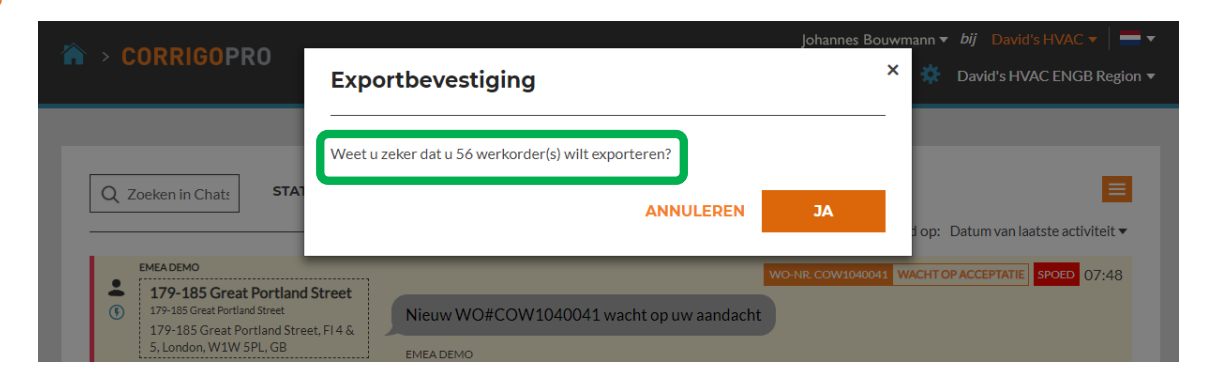

## Acties en filters: informatie over mobiele gebruikers

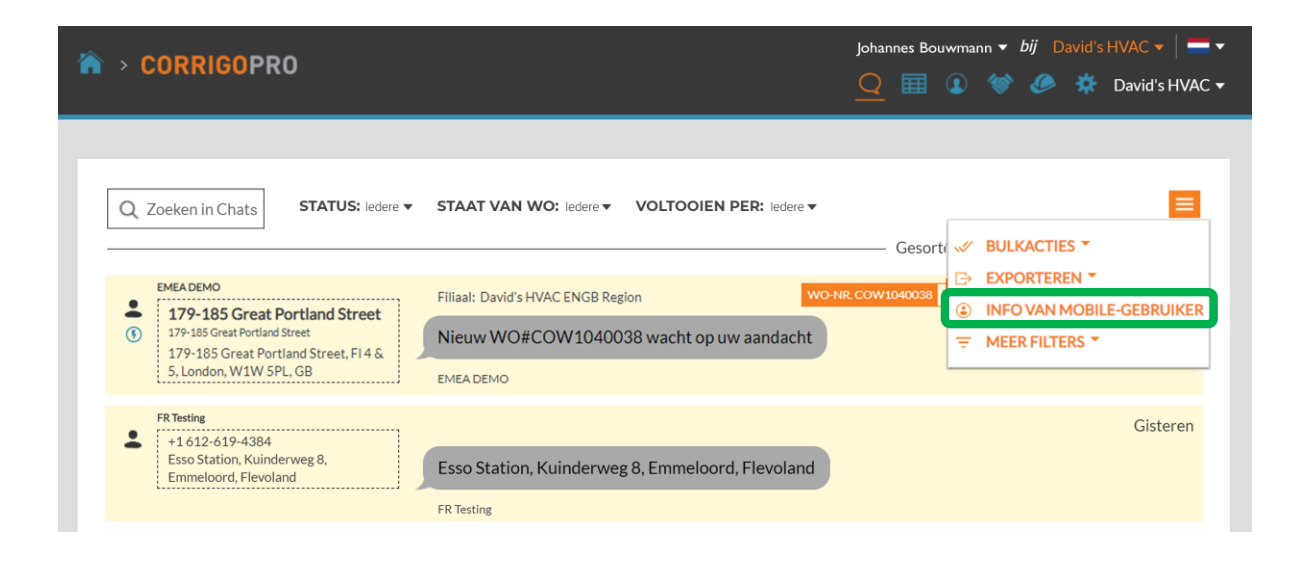

Het systeem geeft de informatie weer voor de verbonden mobiele gebruikers.

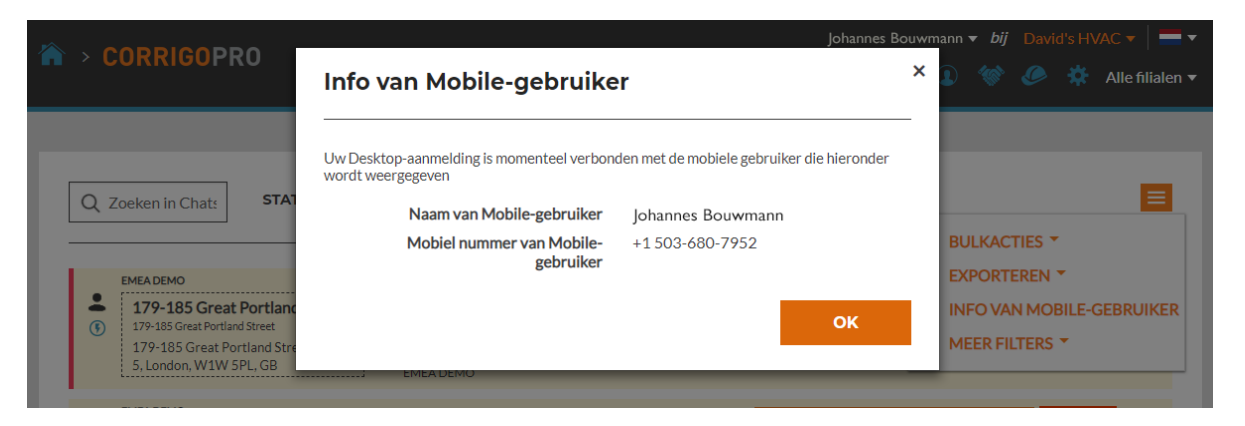

### **Acties en filters: filters**

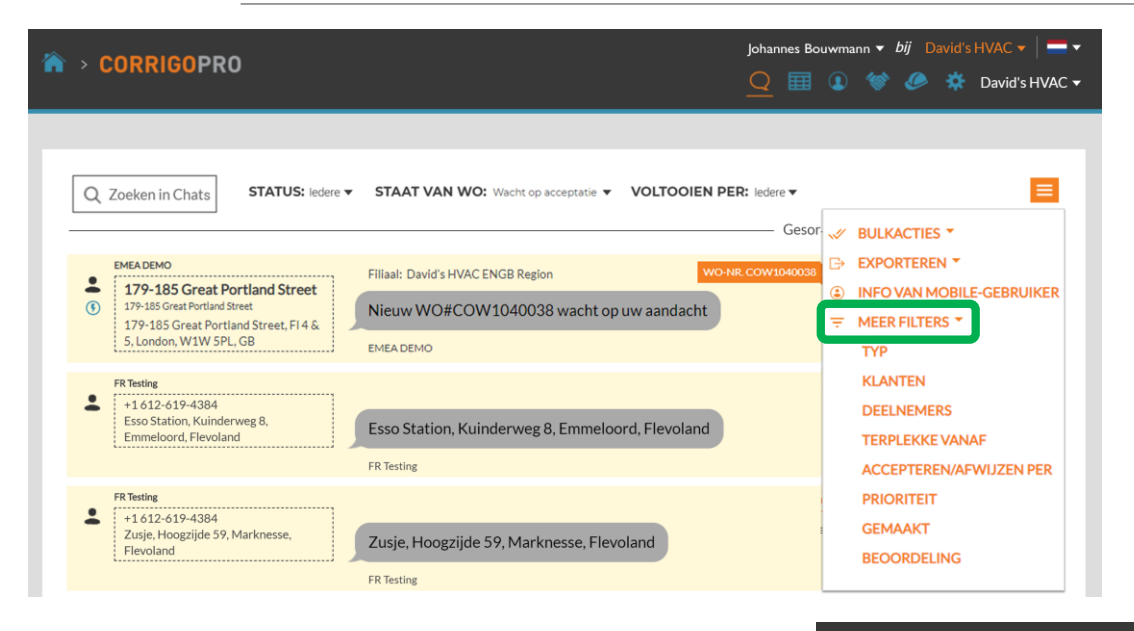

Als u op 'MEER FILTERS' klikt, kan de gebruiker filters toevoegen om extra details op te geven voor de geselecteerde werkorders.

In dit voorbeeld heeft de gebruiker de filters 'KLANTEN', 'ACCEPTEREN/AFWIJZEN' en 'TYP' toegevoegd.

De gebruiker kan zo werkorders selecteren aan de hand van extra gegevens uit de toegevoegde filters.

Klik op de oranje 'X' naast elk filter om het filter te verwijderen.

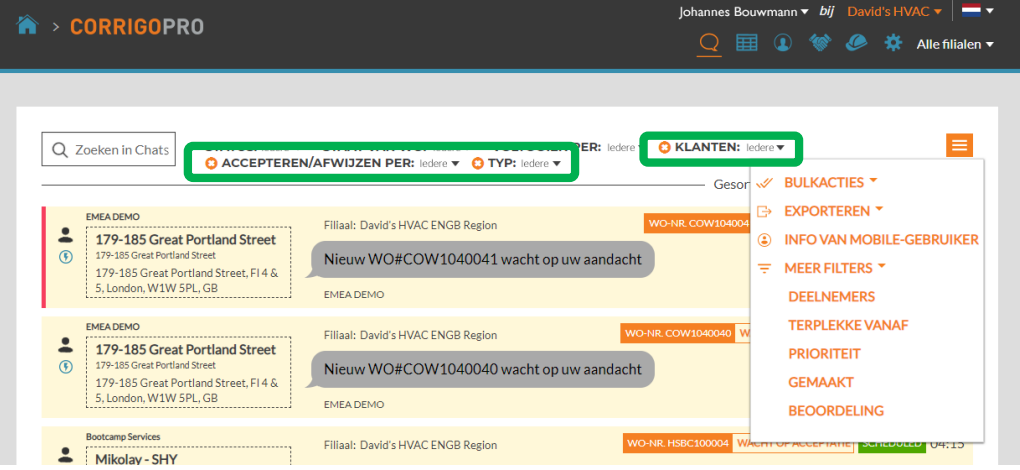

#### Exporteerbare gegevenstabel: zelfrapportage

| CORRIGOPRO                                                                                                    | <ul> <li><i>bij</i> David's HVAC ▼   ■ ▼</li> <li>Q □ ① ② ② ૐ David's HVAC ▼</li> </ul> |
|----------------------------------------------------------------------------------------------------|-----------------------------------------------------------------------------------------|
| Q Zoeken in Chat STATUS: - STAAT VAN WO: - VOLTOOIEN PER:                                                                                                    | ✓      Gesorteerd op: Datum van laatste activiteit ▼                                    |
| EMEADEMO     I79-185 Great Portland Street     179-185 Great Portland Street     179-185 Great Portland Street     179-185 Great Portland Street, FI4 &     S, London, W1W 5PL, GB     EMEA DEMO | WO-NR. COW1040038 WACHT OP ACCEPTATIE ROUTINE 06:09                                     |

#### Klik op het pictogram van de gegevenstabel om deze te openen.

De gegevenstabel kan worden aangepast aan uw gegevensbehoeften. De tabel kan worden opgeslagen en gedeeld met andere gebruikers.

| Johann Johann Q |                 |                  |                    |                                                                     |                      | j David's HVAC ▼   💻 ▼<br>🥏 🄅 David's HVAC ▼ |
|-----------------|-----------------|------------------|--------------------|---------------------------------------------------------------------|----------------------|----------------------------------------------|
|                 |                 |                  |                    |                                                                     |                      |                                              |
| Q               | Zoeken in Chats | STATUS: ledere 🔻 | STAAT VAN WO: lede | VOLTOOIEN PER: ledere •                                             |                      | =                                            |
|                 |                 |                  |                    |                                                                     | - Gesorteerd op: Dat | um van laatste activiteit 🔻                  |
|                 | WO-NUMMER       | : PRIORITEIT     | : CUSTOMER         | LAST MESSAGE                                                        | LAST MESSAGE         | : DATUM VAN :                                |
|                 | COW1040033      | Urgence          | EMEA DEMO          | Vous pouvez commencer à gérer les factures<br>de ce bon de commande | EMEA DEMO            | 14:48                                        |
|                 | COW1040036      | Notfall          | EMEA DEMO          | Sie können jetzt Rechnungen für diesen AA verwalten                 | EMEA DEMO            | 14:47                                        |
|                 | COW1040039      | Spoed            | EMEA DEMO          | U kunt de factuur voor deze WO nu beheren                           | EMEA DEMO            | 14:42                                        |
|                 | COW1040043      | Urgence          | EMEA DEMO          | Le nouveau bon de commande<br>no COW1040043 doit être examiné       | EMEA DEMO            | 08:00                                        |
|                 | COW1040042      | Dringend!        | EMEA DEMO          | Neuer AA Nr. COW1040042 erfordert Ihre<br>Beachtung                 | EMEA DEMO            | 07:54                                        |
|                 | COW1040041      | Spoed            | EMEA DEMO          | Nieuw WO#COW1040041 wacht op uw aandacht                            | EMEA DEMO            | 07:48                                        |
|                 | COW1040040      | Dringend!        | EMEA DEMO          | Nieuw WO#COW1040040 wacht op uw aandacht                            | EMEA DEMO            | 07:45                                        |

## Gegevenstabel: selecteerbare gegevenscategorieën

| COPPI       | COPPO         |                   |                                                                  | Johannes E   | Prioriteit                                                |      |
|-------------|---------------|-------------------|------------------------------------------------------------------|--------------|-----------------------------------------------------------|------|
| CORRI       | <b>U</b> UPRO |                   |                                                                  |              | 🔲 Туре                                                    | V/   |
|             |               |                   |                                                                  | _            | WO State                                                  | . I. |
|             |               |                   |                                                                  |              | Customer                                                  |      |
|             |               |                   |                                                                  |              | Accept/Reject By                                          | - 10 |
| O Zoeken in | Chate STATUS: | edere             | WO: ledere VOLTOOIEN PER: ledere                                 | e▼           | On Site By                                                |      |
| Q ZOCKCITIT | Chats         |                   |                                                                  |              | Complete By                                               |      |
|             |               |                   |                                                                  | Ges          | or Created                                                | - P  |
| WO-NUMM     |               | : CUSTOMER        | : LAST MESSAGE                                                   | LAST MESSAGE | Nte Nte                                                   |      |
| COW104003   |               | EMEA DEMO         | Vous pouvez commencer à gérer les facture                        | Columns •    | Problem                                                   | ų    |
|             | Orgence       | EMER DEMO         | de ce bon de commande                                            |              | Is Warranty                                               |      |
| COW104003   | Notfall       | EMEA DEMO         | Sie können jetzt Rechnungen für diesen AA<br>verwalten           | EMEA DEMO    | Pte Pte                                                   | ÷    |
| COW104003   | 39 Spoed      | EMEA DEMO         | U kunt de factuur voor deze WO nu beheren                        | EMEA DEMO    | Requested By                                              |      |
| COW104004   | 13 Urgence    | EMEA DEMO         | Le nouveau bon de commande<br>no COW1040043 doit être examiné    | EMEA DEMO    | <ul> <li>Service Location</li> <li>Branch</li> </ul>      |      |
| COW104004   | Dringend!     | EMEA DEMO         | Neuer AA Nr. COW1040042 erfordert Ihre<br>Beachtung              | EMEA DEMO    | <ul> <li>Invoice Status</li> <li>Invoice Date</li> </ul>  |      |
| COW104004   | 41 Spoed      | EMEA DEMO         | Nieuw WO#COW1040041 wacht op uw aandacht                         | EMEA DEMO    | <ul> <li>Invoice Number</li> <li>Invoice Total</li> </ul> |      |
| COW104004   | 10 Dringend!  | EMEA DEMO         | Nieuw WO#COW1040040 wacht op uw aandacht                         | EMEA DEMO    | Completed                                                 |      |
| HSBC100004  | 4 Scheduled   | Bootcamp Services | Tanveer Bhatti has added Waldo DEMO to thi<br>CruChat            | s System     | Repair Code                                               |      |
| COW006000   | 02 Routine    | EMEA DEMO         | You can start managing invoice for this WO                       | EMEA DEMO    | Rating                                                    |      |
| COW104003   | Routine       | EMEA DEMO         | Check in wanneer u op de locatie aankomt en<br>aan het werk gaat | EMEA DEMO    | ✓ Last message                                            |      |
|             |               |                   |                                                                  |              | 🕑 Last message sender                                     |      |

Schuif de schuifbalk onderaan de tabel helemaal naar rechts. Klik op de drie stippen in de rechterhoek van de tabel. Klik op 'Kolommen' om de selecteerbare gegevenscategorieën te bekijken. 31 selecteerbare gegevenscategorieën

#### Gegevenstabel: gegevenstabellen opslaan/delen

| ☆ > CORRIGOPRO                     |               | Joh                                                                 | annes Bouwmann ▼ by | ij David's HVAC ▼   💻 ▼<br>Ø ☆ David's HVAC ▼ |
|------------------------------------|---------------|---------------------------------------------------------------------|---------------------|-----------------------------------------------|
|                                    |               |                                                                     |                     |                                               |
| Q Zoeken in Chats STATUS: ledere V | STAAT VAN WO: | iedere  VOLTOOIEN PER: ledere                                       | ST/<br>Opslaan      |                                               |
|                                    | : CUSTOMER    | : LAST MESSAGE                                                      | ELAST MESSAGE       | : DATUM VAN :                                 |
| COW1040033 Urgence                 | EMEA DEMO     | Vous pouvez commencer à gérer les factures<br>de ce bon de commande | EMEA DEMO           | 14:48                                         |
| COW1040036 Notfail                 | EMEA DEMO     | Sie können jetzt Rechnungen für diesen AA verwalten                 | EMEA DEMO           | 14:47                                         |
| COW1040039 Spoed                   | EMEA DEMO     | U kunt de factuur voor deze WO nu beheren                           | EMEA DEMO           | 14:42                                         |

Klik op de keuzepijl om een tabel op te slaan of te vinden. Zet een vinkje in het vak 'Gedeeld' als de gebruiker

de tabel met andere gebruikers wil delen.

|                       |             |                      |                               | Johanne         | es Bouwmann 🔻 bij | David's HV | AC 🔻 📔 🔻        |
|-----------------------|-------------|----------------------|-------------------------------|-----------------|-------------------|------------|-----------------|
|                       | Weergave op | oslaan als           |                               |                 | 1 🐨               |            | Alle filialen 🔻 |
|                       | Naam        | Geef een unieke v    | veergavenaam op               |                 |                   |            |                 |
| Q Zoeken in Chat: STA | Gedeeld     |                      |                               |                 | STAI              | NDAARD 🔻   |                 |
|                       |             |                      | OPSLAAN                       | ANNULEREN       | SSAGE             | : DATUM VA | AN :            |
| COW1040033            |             | de ce t              | oon de commande               |                 | мо                | 14:48      |                 |
| COW1040036 Notfa      | all EMEA D  | EMO Sie kör<br>verwa | nnen jetzt Rechnunger<br>Iten | i für diesen AA | MEA DEMO          | 14:47      |                 |

## Instellingen: meldingen/geavanceerd

| CORRIGOPRO                                                                                                    |                                                                                                    | •                                                                | o<br>I                                 | hannes Bo                      | ouwmann • | <i>bij</i> Davi | vid's HVAC 🗕 | L regio 🗸 |
|----------------------------------------------------------------------------------------------------|----------------------------------------------------------------------------------------------------|------------------------------------------------------------------|----------------------------------------|--------------------------------|-----------|-----------------|--------------|-----------|
| stellingen         ntvangt e-mailmeldingen over activit         unt zich op elk moment uitschrijven over         OP-UPMELDINGEN         top-upmeldingen weergeven over wij         i         -MAILMELDINGEN         kew Reactive WOs i         Unread CruChats i         Quote Approval/Rejection i         VO Recall i         kew PM/RM WOs i         kegative Score Received i         nvoice Status Changed i         Message from a Customer i         VO is Waiting for Acceptance i         VO Overdue Warning i         nvoice Overdue Warning i | eiten in uw filialen wanneer u offline bent.<br>f opnieuw inschrijven.<br>zigingen in CruChats<br>Klik op het pictogram<br>om meldingen te bel<br>U kunt gebruikersme<br>uitschakelen via de s<br>rechts van de meldir<br>Meldingen worden a<br>individuele gebruike | n 'Inst<br>kijken<br>elding<br>chake<br>gen.<br>illeen<br>rs ing | tell<br>i.<br>;en<br>elaa<br>vo<br>est | inge<br>in- cars<br>or<br>eld. | n'<br>of  |                 |              |           |
|                                                                                                    |                                                                                                    |                                                                  |                                        |                                |           |                 |              |           |

#### Instellingen: geavanceerd

| > CORRIGOPRO                              | Johannes Bo                                                                                             | Johannes Bouwmann 🗸 <i>bij</i> David's HVAC 🔻 📔 |  |  |  |  |
|-------------------------------------------|----------------------------------------------------------------------------------------------------|-------------------------------------------------|--|--|--|--|
|                                           |                                                                                                    | David's HVAC - NL regio 🔻                       |  |  |  |  |
|                                           |                                                                                                    |                                                 |  |  |  |  |
| Instellingen                              |                                                                                                    | BERICHTEN GEAVANCEERD                           |  |  |  |  |
|                                           |                                                                                                    |                                                 |  |  |  |  |
| FINANCIEEL                                |                                                                                                    |                                                 |  |  |  |  |
| Geen factureringsinfo weergeven in CruCha | ieen factureringsinfo weergeven in CruChats 🔞                                                           |                                                 |  |  |  |  |
| Geen factureringsinfo weergeven aan CruM  | en factureringsinfo weergeven aan CruMember-gebruikers 🔞<br>en NTE weergeven aan CruMember-gebruikers 👔 |                                                 |  |  |  |  |
| Geen NTE weergeven aan CruMember-gebr     |                                                                                                    |                                                 |  |  |  |  |
|                                           |                                                                                                    |                                                 |  |  |  |  |
| WERKORDERSTROOM                           |                                                                                                    |                                                 |  |  |  |  |
| Handtekeningen van klant vastleggen (     | Klik op het pictogram 'Instellingen'.                                                                   | UIT                                             |  |  |  |  |
| Visit work order autocompletion (         | Klik op 'GEAVANCEERD'.                                                                                  | AAN                                             |  |  |  |  |
|                                           | De opties hebben toepassing op de                                                                       |                                                 |  |  |  |  |
|                                           | weergave van financiële informatie.                                                                     |                                                 |  |  |  |  |
|                                           | U kunt opties in- of uitschakelen via de                                                                | OPSLAAN                                         |  |  |  |  |
|                                           | schakelaars rechts van de opties.                                                                       |                                                 |  |  |  |  |
|                                           | Als u Handlekeningen van klant vastlegge                                                                | n                                               |  |  |  |  |
|                                           | voor alle klantaccounts ingeschakeld                                                                    |                                                 |  |  |  |  |
|                                           | Klik on 'OPSI AAN' om alle wijzigingen on                                                               |                                                 |  |  |  |  |
|                                           | te slaan.                                                                                               |                                                 |  |  |  |  |

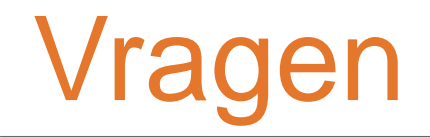

#### Neem telefonisch of online contact op met Corrigo:

https://corrigopro.com/contactus/